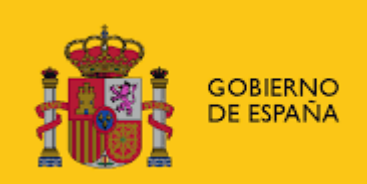

MINISTERIO DE HACIENDA Y FUNCIÓN PÚBLICA SECRETARÍA DE ESTADO DE HACIENDA

SECRETARÍA GENERAL DE FINANCIACIÓN AUTONÓMICA Y LOCAL

# APLICACIÓN PARA LA COMPENSACIÓN A ENTIDADES LOCALES POR LA PÉRDIDA DE RECAUDACIÓN EN TRIBUTOS LOCALES DE COOPERATIVAS (COTRIL)

# MANUAL DE USUARIO

VERSIÓN 2.3 17/02/2022

# ÍNDICE

| 1.          | INTRODUCCIÓN                                                                                                    |
|-------------|----------------------------------------------------------------------------------------------------|
| 2.<br>COI   | CARGA DE LOS DATOS RELATIVOS AL RECIBO PARA EL QUE SE SOLICITA<br>MPENSACIÓN                                                         |
| 2.1.        | Introducir datos de forma manual6                                                                                                    |
| 2.2.        | Introducir datos a través de tabla de Excel10                                                                                        |
| 2.3.        | Visualización y modificación de recibos grabados14                                                                                   |
| 3.          | CERTIFICACIÓN DE DATOS CENSALES15                                                                                                    |
| 3.1.        | -Validar y certificar15                                                                                                    |
| 3.2.        | Consultar certificados emitidos19                                                                                                    |
| 4.          | CERTIFICACIÓN DE EJERCICIO DE ACTIVIDAD                                                                                              |
| 4.1.        | Validar y certificar20                                                                                                    |
| 4.2.        | Consultar certificados emitidos22                                                                                                    |
| 5.          | TRAMITAR SOLICITUD DE COMPENSACIÓN                                                                                                   |
| 5.1.        | Tramitación de la solicitud de compensación y envío de la misma23                                                                    |
| 5.2.        | Consulta de las solicitudes de compensación firmadas26                                                                               |
| 6.          | PREGUNTAS FRECUENTES                                                                                                    |
| 6.1.<br>usu | -Problemas relacionados con el acceso a COTRIL debido a no estar dado de alta como ario en AUTORIZA                                  |
| 6.2.        | ¿Se pueden grabar recibos que han sido grabados previamente?                                                                         |
| 6.3.        | Casos particulares con CIF31                                                                                                    |
| 6.4.<br>apa | ¿Qué sa cuando has introducido uno o varios recibos y una vez cargados en la aplicación<br>rece la referencia en un recuadro rojo?32 |
| 6.5.        | ¿Qué sinificado tiene el color azul en la consulta de recibos grabados?33                                                            |
| 6.6.<br>"Ge | ¿Por qué no deja desplegar el ejercicio de compensación del tributo en la pantalla de stión de recibos a compensar"?                 |

#### 1. INTRODUCCIÓN

El presente manual contiene instrucciones para la utilización de la aplicación COTRIL, que permite a los Ayuntamientos solicitar electrónicamente las compensaciones de las bonificaciones reconocidas en el artículo 33 de la Ley 20/1990, de 19 de diciembre, sobre Régimen Fiscal de las Cooperativas, y en los artículos 73.3 y 88.1.a) de la Ley Reguladora de las Haciendas Locales, aprobada por el Real Decreto Legislativo 2/204, de 5 de marzo, siguientes:

• las cooperativas agrarias y de explotación comunitaria de la tierra, en el Impuesto sobre Bienes Inmuebles (IBI) de naturaleza rústica

• las cooperativas protegidas, unión, federación o confederación de aquéllas, o sociedades agrarias de transformación, en el Impuesto sobre Actividades Económicas (IAE).

También pueden solicitar la compensación aquellas Diputaciones Provinciales, Comunidades Autónomas uniprovinciales, Cabildos y Consejos Insulares que tengan delegada a su favor la gestión o recaudación de dichos tributos locales, siempre que se haya delegado expresamente por el Ayuntamiento la competencia para solicitar la compensación de la pérdida de recaudación producida por beneficios aprobados por leyes estatales. En estos casos, la Administración que ejerza la competencia delegada deberá remitir a la Secretaría General de Financiación Autonómica y Local (SGFAL), con carácter previo a la solicitud de compensación, el documento firmado electrónicamente que acredite la delegación de dicha competencia aprobada por el Ayuntamiento. Esta documentación deberá remitirse a la siguiente dirección de correo electrónico (sugerencias.compensaciones@hacienda.gob.es). La SGFAL habilitará el acceso para los municipios correspondientes a la aplicación COTRIL, lo que permitirá formular la solicitud a la Diputación provincial o entidad asimilada.

No podrá presentar la solicitud de compensación un ayuntamiento que haya delegado dicha competencia en la Diputación Provincial o entidad asimilada, correspondiendo a esta última la gestión de la solicitud.

Previamente al análisis de la aplicación resulta necesario resumir brevemente los distintos trámites a realizar para enviar una solicitud de compensación del IAE y del IBI (rústica) de las cooperativas.

Estos trámites son:

- 1. Carga de los datos relativos a las liquidaciones//recibos para los cuales se solicita compensación.
- 2. Certificación de datos censales.
- 3. Certificación de la actividad de sociedades cooperativas.
- 4. Tramitación de la solicitud y envío de la misma.

# 2. CARGA DE LOS DATOS RELATIVOS AL RECIBO PARA EL QUE SE SOLICITA COMPENSACIÓN

Dentro del menú principal, pulse sobre "Gestión de recibos a compensar".

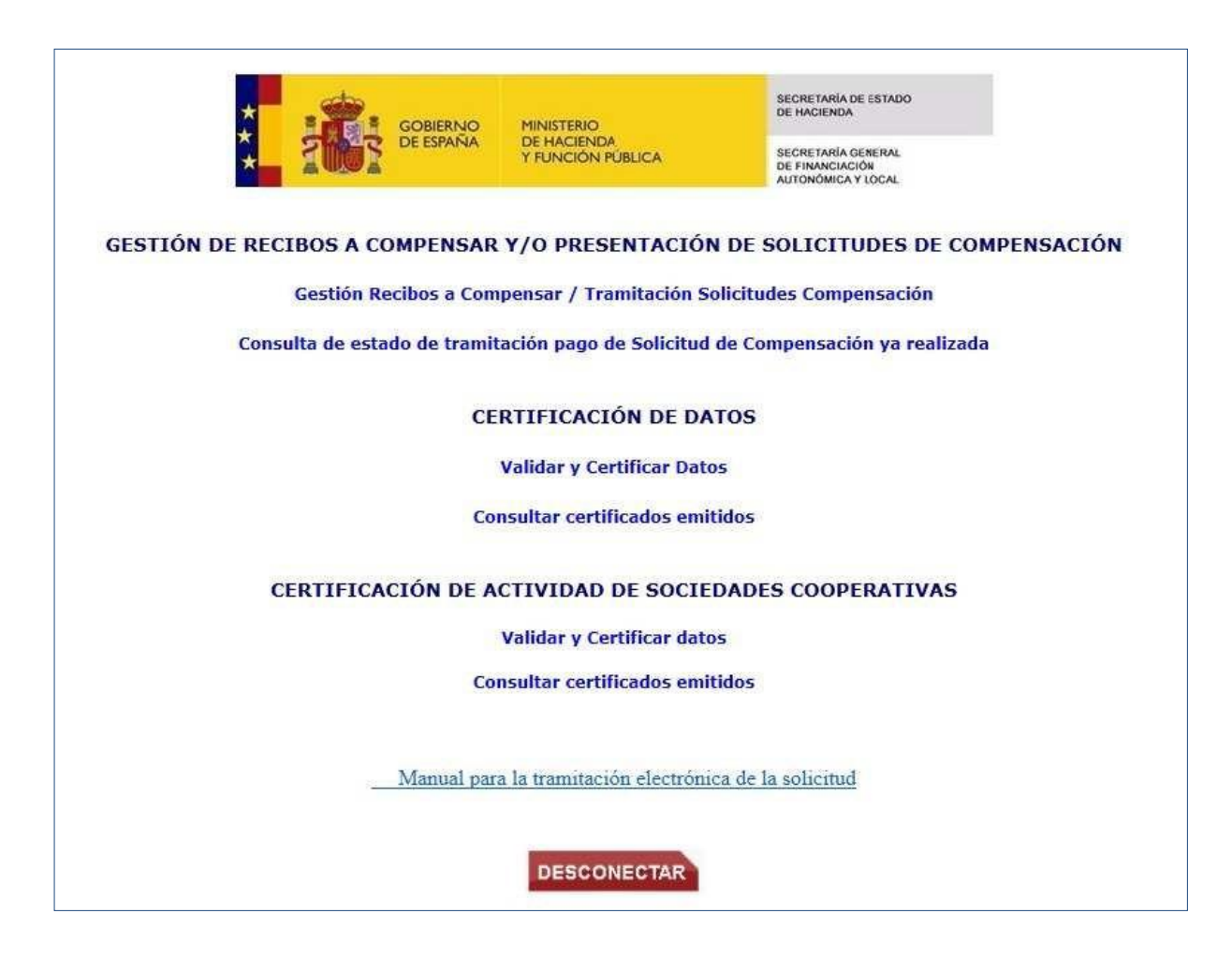

En la siguiente pantalla se deberá seleccionar el Impuesto para el que se solicita la compensación, IAE o IBI y a continuación se deberá cumplimentar el ejercicio al que va referida la compensación.

| COBIERNO<br>CE ESPANA    | MINISTERIO<br>DE HACIENDA<br>Y FUNCIÓN PÚBLICA                                                         | SECRETARÍA DE ESTADO<br>DE HACIENDA<br>SECRETARÍA GENERAL<br>DE FINANCIACIÓN<br>AUTORÓMICA Y LOCAL |
|--------------------------|----------------------------------------------------------------------------------------------------|----------------------------------------------------------------------------------------------------|
| Gesti                    | ón de Recibos a com                                                                                    | pensar                                                                                             |
| D                        | iputación Prov. de Albac                                                                               | ete                                                                                                |
| Seleccione la normativa  | aplicable a la Compensaci                                                                              | ón a solicitar y el ejercicio                                                                      |
| Tipo c<br>Modificación   | puesto compensable : II<br>compensación : Coopera<br>Ejercicio : 2021 V<br>valor catastral. Ejercicio: | BI V<br>Itivas V                                                                                   |
| Ley Coop.IBI             | y 20/1990, de 19 de dici<br>cal de las Cooperativas                                                    | embre, de Régimen                                                                                  |
| Añadir/modificar recibos | a compensar Tramitar                                                                                   | solicitud de compensación                                                                          |
|                          | VOLVER                                                                                                 |                                                                                                    |

**El ejercicio no debe estar prescrito,** por lo que la aplicación sólo permitirá introducir ejercicios comprendidos en los cuatro años anteriores a aquél en que se formula y se tramita la solicitud. Por ejemplo, para solicitudes realizadas en 2022, la aplicación permite incluir recibos de 2018 a 2022.

# A tener en cuenta para recibos que han sufrido con modificación del valor catastral o inspección IAE.

Sólo se cumplimentará el recuadro de "Modificación valor catastral" en el caso del IBI rústica, o "Ejercicio con inspección" en el caso del IAE, cuando los valores catastrales (en el caso del IBI) o la matrícula de IAE hayan sido objeto de modificación, por ejemplo, con motivo de expedientes de alteración o regularizaciones catastrales, o con motivo de inspecciones tributarias del IAE, etc.

La fecha de **prescripción** tenida en cuenta en los casos de "modificación del valor catastral" o "ejercicio con inspección IAE", será de los cuatro años anteriores a aquél en el que se produce la modificación del valor catastral o de la matrícula del IAE, siempre y cuando la solicitud no se formule pasados los cuatro años desde la fecha de modificación de valor o ejercicio con inspección.

Solo en el caso de que sea una Diputación Provincial o entidad asimilada la que formula la solicitud, se debe seleccionar, a continuación, el código del municipio al que corresponda la solicitud:

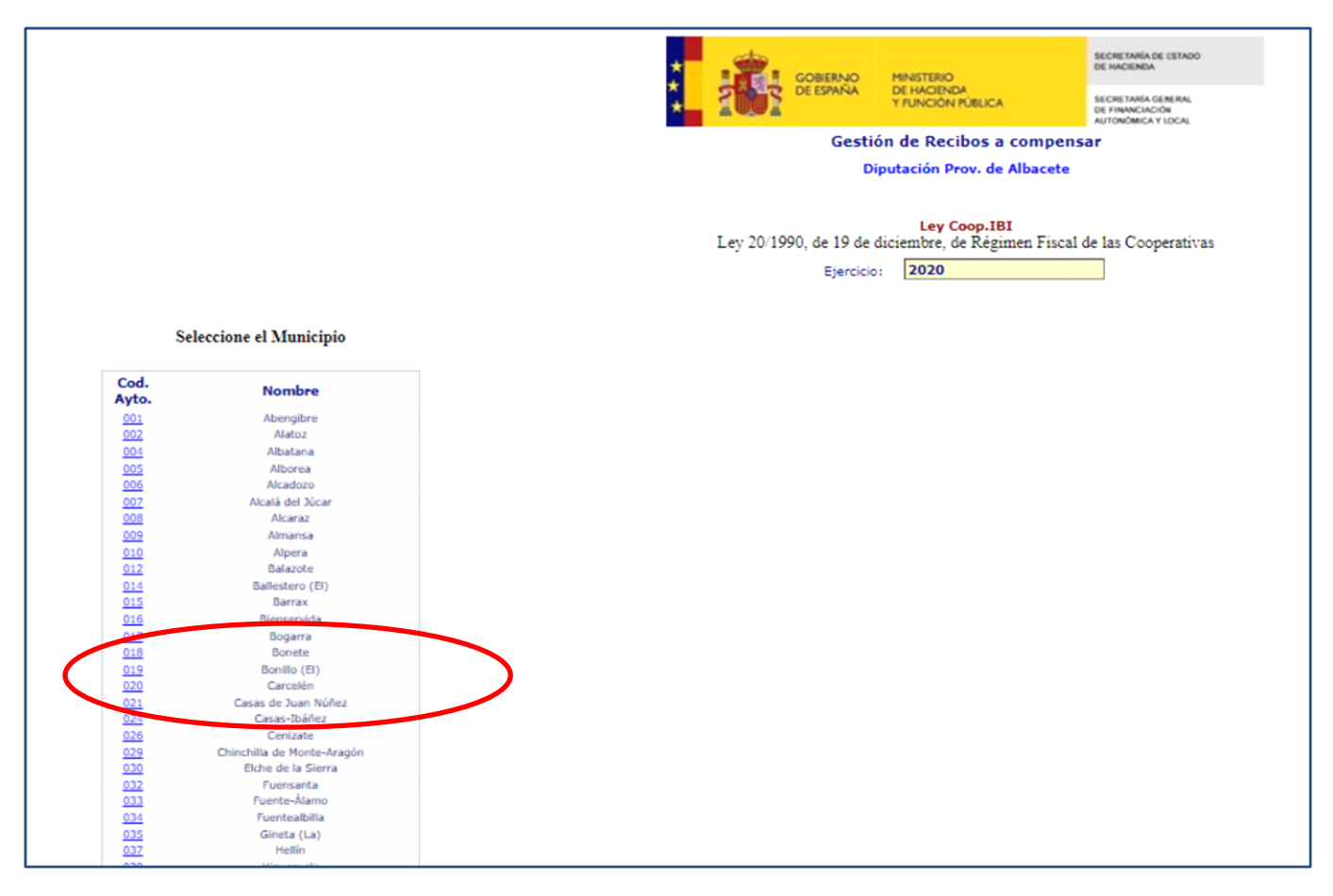

Cumplimentadas las pantallas anteriores, se pulsará el botón "añadir / modificar recibos a compensar".

| MINISTERIO<br>DE HACIENDA<br>Y FUNCIÓN PÚBLICA                                                        | SECRETARÍA DE ESTADO<br>DE HACIENDA<br>SECRETARÍA GENERAL<br>DE FINANCIACIÓN<br>AJTONÓMICA Y LOCAL                                                                                                    |
|----------------------------------------------------------------------------------------------------|----------------------------------------------------------------------------------------------------|
| ón de Recibos a com                                                                                   | pensar                                                                                                    |
| iputación Prov. de Albac                                                                              | ete                                                                                                    |
| aplicable a la Compensacio                                                                            | ón a solicitar y el ejercicio                                                                                                    |
| puesto compensable : II<br>ompensación : Coopera<br>Ejercicio : 2021 V<br>valor catastral. Ejercicio: | BI V<br>tivas V                                                                                                    |
| a compensar Tramitar                                                                                  | solicitud de compensación                                                                                                    |
|                                                                                                    | MINISTERIO<br>DE HACIENDA<br>Y FUNCIÓN PUBLICA<br>Ón de Recibos a comp<br>iputación Prov. de Albac<br>aplicable a la Compensacia<br>puesto compensable : II<br>ompensación : Coopera<br>Ejercicio : 2021 V<br>valor catastral. Ejercicio: |

Para continuar se han de introducir los datos de los recibos cuya compensación se va a solicitar. La aplicación permite hacerlo de dos formas: manualmente o mediante carga de fichero Excel.

#### 2.1. Introducir datos de forma manual

En primer lugar, se ha de especificar el periodo voluntario de pago. Abarca por defecto el año natural del periodo impositivo.

|                       |                               | CORRENC OFFICER                                       | ECHERANDER STREET                                     |                                |                                        |
|-----------------------|-------------------------------|-------------------------------------------------------|-------------------------------------------------------|--------------------------------|----------------------------------------|
|                       |                               | Gestión de Recib                                      | os a compensar. 181                                   |                                |                                        |
|                       |                               | Diputación I<br>Ayustamient                           | vos, de Albacete<br>o de Casas-Itález                 |                                |                                        |
|                       |                               | Ley 20 1990, de 19 de diciembre, s<br>Bjercioio (2019 | Coop.181<br>Ibre Régisters Fransi de las Cooperativas |                                |                                        |
|                       |                               | Renado Rega voluntario : 01/11/2019                   | hasta 30/11/2019                                      |                                |                                        |
|                       | Millionso Catatral            | ND<br>PERSOTON<br>PERSOTON                            | Repta Pasino                                          | tips importion<br>1.75<br>1.75 | Carto a congenerar<br>725,38<br>736,56 |
|                       |                               | Salactic                                              | ne si recibo                                          |                                |                                        |
| (Referencie Gatattel) | Aliade nuevo recibe a compens |                                                       |                                                       |                                |                                        |

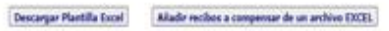

Ejemplo. - Recibo de cooperativa del año 2021, el periodo de pago voluntario que admite la aplicación, por defecto, abarca desde el 01/01/2021 a 31/12/2021.

En el caso de la carga de recibos de IAE, existe la posibilidad de consultar los datos del recibo a compensar que obran en poder de la Agencia Estatal de la Administración Tributaria (en adelante

AEAT) antes de introducirlos en la aplicación. Esto se realiza, desde la pantalla anterior, pulsando el botón "Consultar AEAT", e introduciendo la referencia AEAT del recibo.

|                                                                                                    |                                                                                                    |                       |                            | Ley Coop.<br>Ley Coop. de priset                      | ba                                                          |                                                                                                    |          |              |
|----------------------------------------------------------------------------------------------------|----------------------------------------------------------------------------------------------------|-----------------------|----------------------------|-------------------------------------------------------|-------------------------------------------------------------|----------------------------------------------------------------------------------------------------|----------|--------------|
|                                                                                                    |                                                                                                    |                       | Period                     | Percus / Sector                                       | funta 31/12/2014                                            |                                                                                                    |          |              |
|                                                                                                    | 16. Racika MAN                                                                                                    | 14. Natifier          |                            | Sugara Passes                                         | ingots have congress                                        | unter fa Compensantin                                                                                     |          | Companyation |
|                                                                                                    | BRANCH TROUGH                                                                                                    | 4444-3                | PORTADOLTO                 | CANNER DAY BURN, NEAD                                 | 802.000                                                     | 48.00                                                                                                    | 7822.42  | 701.00       |
|                                                                                                    | automide late                                                                                                    | PRO DO                | PROTECT IN                 | CALIFORNIA CALIF RUMAL SCALE                          | Traint, York                                                | 88.00                                                                                                    | 7483.40  | 175.40       |
|                                                                                                    | And and a second second second second second second second second second second second second second second se                                                                                                    | AL. MERCIN            | PERSONAL PROPERTY AND INC. | DOOR ON CARDING                                       | 1003.000                                                    | ***                                                                                                    | 1040.01  | 121.00       |
|                                                                                                    | and the second second se | ALCOURTS A            | ALC: NO.                   | DATE NUMBER OF DRAMADE                                | A277 444                                                    |                                                                                                    |          | 104.00       |
|                                                                                                    |                                                                                                    | ALMERTER.             | Bassissing.                | BOHD COOP CRUD                                        |                                                             |                                                                                                    |          |              |
|                                                                                                    | and a second distance                                                                                                    | ALMERCO               | and an and a second second |                                                       |                                                             |                                                                                                    |          |              |
|                                                                                                    | Street and                                                                                                    |                       |                            | provide p.a.s.                                        |                                                             |                                                                                                    |          |              |
|                                                                                                    | ARTICLUSION OF A                                                                                                    | 1                     | advecture.                 | Distanting a contraction of the second                | L'ALLAND                                                    | 80.00                                                                                                    | 1000,00  | 101.04       |
|                                                                                                    | ROMANING BUDG                                                                                                    |                       | POMILLAR                   | DOUR AND ALLER                                        | 10884.800                                                   | 49.00                                                                                                    | 10416.58 | 3142,89      |
|                                                                                                    | MAXABLE DATABASE                                                                                                    | 444-0                 | PERSONAL PROPERTY AND INC. | ODDF PROVINCIAL ADMARKA Y<br>DANADEKA SAK 1810MD SDAD | 1041,010                                                    | 10.00                                                                                                    | 1016.01  | 876.57       |
|                                                                                                    |                                                                                                    |                       |                            | Seleccione et recil                                   |                                                             |                                                                                                    |          |              |
|                                                                                                    |                                                                                                    |                       |                            |                                                       |                                                             |                                                                                                    |          |              |
| (14. recibe AEAT)                                                                                                    |                                                                                                    | Adadir many           | rè recille à compensa      | •//                                                   |                                                             |                                                                                                    |          |              |
|                                                                                                    | 11                                                                                                    |                       |                            |                                                       |                                                             |                                                                                                    |          |              |
| Consultor ALAT                                                                                                    | 14                                                                                                    |                       |                            |                                                       |                                                             |                                                                                                    |          |              |
| Descarger Play                                                                                                    | tille facel                                                                                                    | Adade to:             | itos a compensar de        | an archive CHUEL                                      |                                                             |                                                                                                    |          |              |
|                                                                                                    |                                                                                                    |                       |                            |                                                       |                                                             |                                                                                                    |          |              |
|                                                                                                    |                                                                                                    |                       |                            |                                                       |                                                             |                                                                                                    |          |              |
|                                                                                                    |                                                                                                    |                       |                            | VOLVER                                                |                                                             |                                                                                                    |          |              |
|                                                                                                    |                                                                                                    |                       |                            |                                                       |                                                             |                                                                                                    |          |              |
|                                                                                                    |                                                                                                    |                       |                            |                                                       |                                                             |                                                                                                    |          |              |
|                                                                                                    |                                                                                                    |                       |                            |                                                       |                                                             |                                                                                                    |          |              |
|                                                                                                    |                                                                                                    |                       |                            |                                                       |                                                             |                                                                                                    |          |              |
|                                                                                                    |                                                                                                    |                       |                            |                                                       |                                                             |                                                                                                    |          |              |
|                                                                                                    |                                                                                                    |                       |                            |                                                       |                                                             |                                                                                                    |          |              |
| JLTA DE DATOS I                                                                                                    | ENLA                                                                                                    |                       |                            |                                                       |                                                             |                                                                                                    |          |              |
| JLTA DE DATOS I<br>. T                                                                                                    | EN LA                                                                                                    |                       |                            |                                                       |                                                             |                                                                                                    |          |              |
| JLTA DE DATOS I<br>. T                                                                                                    | EN LA                                                                                                    |                       |                            |                                                       |                                                             |                                                                                                    |          |              |
| JLTA DE DATOS I<br>. T                                                                                                    | EN LA                                                                                                    |                       |                            |                                                       |                                                             |                                                                                                    |          |              |
| JLTA DE DATOS I<br>. T<br>Ejercicio 24                                                                                                    | EN LA                                                                                                    | -1                    |                            |                                                       |                                                             |                                                                                                    |          |              |
| JLTA DE DATOS I<br>. T<br>Ejercicio 24                                                                                                    | EN LA                                                                                                    | 7                     |                            |                                                       |                                                             |                                                                                                    |          |              |
| LTA DE DATOS I<br>. T<br>Ejercicio 24<br>digo de provincia 0<br>o de comparción 0                                                                                                    | EN LA<br>014<br>1                                                                                                    |                       |                            |                                                       |                                                             |                                                                                                    |          |              |
| LTA DE DATOS I<br>T<br>Ejercicio 2<br>digo de provincia<br>o de corporación ()<br>Pederanoio                                                                                                    | EN LA<br>014<br>13                                                                                                    |                       |                            |                                                       |                                                             |                                                                                                    |          |              |
| LTA DE DATOS I<br>. T<br>Ejercicio 24<br>ligo de provincia<br>o de corporación<br>Referencia                                                                                                    | EN LA<br>DI4<br>1<br>13                                                                                                    |                       |                            |                                                       |                                                             |                                                                                                    |          |              |
| Ejercicio Z<br>Ejercicio Z<br>ligo de provincia<br>o de corporación ()<br>Referencia                                                                                                    | EN LA<br>014<br>13                                                                                                    | -                     |                            |                                                       |                                                             |                                                                                                    |          |              |
| LTA DE DATOS I<br>T<br>Ejercicio 24<br>ligo de provincia<br>o de corporación 0<br>Referencia                                                                                                    | EN LA                                                                                                    | <ul> <li>←</li> </ul> |                            |                                                       |                                                             |                                                                                                    |          |              |
| LTA DE DATOS I<br>T<br>Ejercicio 2<br>igo de provincia 0<br>de corporación 0<br>Referencia<br>olver                                                                                                    | EN LA<br>9<br>13<br>Consultar datos                                                                                                    |                       |                            |                                                       | DATC                                                        | DS DOMICILIO                                                                                              |          |              |
| Ejercicio 2<br>Ejercicio 2<br>igo de provincia 0<br>Referencia<br>olver                                                                                                    | EN LA<br>9<br>13<br>Consultar datos                                                                                                    | -<br>-                |                            |                                                       | DATO                                                        | 95 DOMICILIO                                                                                              |          |              |
| Ejercicio 2<br>Ejercicio 2<br>ligo de provincia 0<br>o de corporación 0<br>Referencia<br>olver 3<br>S GENERALES<br>scia :<br>cio :                                                                                                    | EN LA<br>5<br>13<br>Consultar datos                                                                                                    | <b>←</b>              |                            |                                                       | DATC                                                        | 98 DOMICILIO                                                                                              |          |              |
| Ejercicio Z<br>T<br>Ejercicio Z<br>igo de provincia 0<br>o de corporación 0<br>Referencia<br>S GENERALES<br>ncia :<br>icio :                                                                                                    | EN LA                                                                                                    |                       |                            |                                                       | DATC<br>Pobla<br>Mani                                       | DS DOMICILIO                                                                                              |          |              |
| LTA DE DATOS )<br>T<br>Ejercicio 2<br>ligo de provincia 0<br>o de corporación 0<br>Referencia<br>olver<br>ss GENERALES<br>ncia :<br>cio :<br>s :<br>fo :                                                                                                    | EN LA<br>9<br>13<br>Consultar datos                                                                                                    | -<br>-                |                            |                                                       | DATC<br>Pobla<br>Muni<br>Provi                              | 98 DOMICILIO<br>ción :<br>ripio INE :<br>reía :                                                           |          |              |
| LTA DE DATOS i<br>T<br>Ejercicio 2<br>o de corporación ()<br>Referencia<br>olver<br>S GENERALES<br>ncia :<br>cio :<br>a :<br>fo :<br>e cuota :                                                                                                    | EN LA                                                                                                    | -<br>-                |                            |                                                       | DATC<br>Pobla<br>Muni<br>Provi<br>Covin                     | 98 DOMICILIO<br>ción :<br>reja :<br>reja :<br>o postal :                                                  |          |              |
| Ejercicio 2<br>Ejercicio 2<br>igo de provincia 0<br>o de corporación 0<br>Referencia<br>S GENERALES<br>ncia :<br>cio :<br>a :<br>fo:<br>fo:<br>fo:<br>e cuota :<br>social :                                                                                                    | EN LA<br>1<br>1<br>3<br>Consultar datos                                                                                                    | _ ←                   |                            |                                                       | DATC<br>Pobla<br>Munii<br>Provi<br>Códig<br>Códig           | DS DOMICILIO<br>ción :<br>ripio INE :<br>scía :<br>o postal :<br>o del municipio (I)                      | NE) :    |              |
| LTA DE DATOS :<br>T<br>Ejercicio 22<br>igo de provincia 0<br>o de corporación 0<br>Referencia<br>olver<br>S GENERALES<br>ncia :<br>io :<br>a :<br>fo :<br>s c cuota :<br>social :                                                                                                    | EN LA                                                                                                    | <b>←</b>              |                            |                                                       | DATC<br>Pobla<br>Manie<br>Provi<br>Códig<br>Códig<br>Teléig | DS DOMICILIO<br>ción :<br>ripio INE :<br>reía :<br>o postal :<br>o del municipio (I?<br>no :              | NE) :    |              |
| LTA DE DATOS :<br>T<br>Ejercicio 2<br>ligo de provincia 0<br>o de corporación (1)<br>Referencia<br>Colver<br>SS GENERALES<br>ncia :<br>cio :<br>a :<br>ife :<br>le cuota :<br>social :<br>social :<br>o :                                                                                                    | EN LA                                                                                                    | <ul> <li>←</li> </ul> |                            |                                                       | DATC<br>Pobla<br>Munii<br>Provi<br>Códig<br>Códig<br>Teléfa | OS DOMICILIO<br>ción :<br>ripio INE :<br>cicá :<br>o postal :<br>o del municipio (IN<br>no :              | NE) :    |              |
| ULTA DE DATOS :<br>.T<br>Ejercicio 2<br>ligo de provincia 0<br>o de corporación 0<br>Referencia<br>softwer<br>os generales<br>meia :<br>io :<br>n :<br>ife :<br>social :<br>social :<br>social :<br>de alta :                                                                                                    | EN LA                                                                                                    | <b>€</b>              |                            |                                                       | DATC<br>Pobla<br>Muni<br>Códig<br>Teléfa                    | IS DOMICILIO<br>ciôn :<br>cipio INE :<br>cicia :<br>o postal :<br>o del municipio (I)<br>no :             | (E) :    |              |
| LTA DE DATOS :<br>T<br>Ejercicio 2<br>ligo de provincia 0<br>de corporación 0<br>Referencia<br>S<br>S<br>S<br>S<br>S<br>S<br>S<br>S<br>S<br>S<br>S<br>S<br>S                                                                                                    | EN LA                                                                                                    |                       |                            |                                                       | DATC<br>Pobla<br>Muni<br>Provi<br>Códig<br>Códig<br>Códig   | DS DOMICILIO<br>ción :<br>ripio INE :<br>ciá :<br>o postal :<br>o del municipio (IN<br>no :               | NE) :    |              |
| JLTA DE DATOS :<br>T<br>Ejercicio 2<br>igo de provincia 0<br>o de corporación 0<br>Referencia<br>oliver<br>Os GENERALES<br>ncia :<br>cio :<br>a :<br>tífe :<br>e cuota :<br>social :<br>o:<br>de alta :<br>de alta :<br>de alta :<br>de alta :                                                                                                    | EN LA                                                                                                    | €-                    |                            |                                                       | DATC<br>Pobla<br>Muni<br>Provi<br>Códig<br>Telefo           | 18 DOMICILIO<br>ción :<br>ripio INE :<br>recia :<br>o postal :<br>o del municipio (I <sup>N</sup><br>no : | Æ):      |              |
| LTA DE DATOS :<br>T<br>Ejercicio 2<br>ligo de provincia 0<br>o de corporación 0<br>Referencia<br>S GENERALES<br>mcia :<br>de s<br>tes centa :<br>social :<br>de alta :<br>de presentación :<br>inicio actividad :                                                                                                    | EN LA                                                                                                    |                       |                            |                                                       | DATC<br>Pobla<br>Muni<br>Provi<br>Códig<br>Códig<br>Teléfa  | DS DOMICILIO<br>ción :<br>ipio INE :<br>icía :<br>o postal :<br>o del municipio (I)<br>no :               | (E) :    |              |
| LLTA DE DATOS :<br>. T<br>Ejercicio 2<br>iso de provincia 0<br>o de corporación 0<br>Referencia<br>volver<br>Over<br>S GENERALES<br>vncia :<br>tio :<br>b :<br>fife :<br>le cuota :<br>social :<br>o :<br>de alta :<br>de alta :<br>de alta :<br>de alta :<br>cese actividad :<br>cese actividad :                                                                                                    | EN LA                                                                                                    | <b>←</b>              |                            |                                                       | DATC<br>Pobla<br>Muni<br>Provi<br>Codig<br>Codig<br>Teléfo  | 98 DOMICILIO<br>ción :<br>ipio INE :<br>icía :<br>o postal :<br>o del municipio (IN<br>no :               | ¥E) :    |              |
| LTA DE DATOS :<br>T<br>Ejercicio 2<br>ligo de provincia 0<br>o de corporación 0<br>Referencia<br>NOVER<br>SOURCE<br>SOURCE<br>SOURCE<br>SOURCE<br>REFERENCIÓN<br>SOURCE<br>SOURCE<br>SOUR | EN LA                                                                                                    |                       |                            |                                                       | DATC<br>Pobla<br>Mani<br>Codig<br>Codig<br>Celefe           | IS DOMICILIO<br>ción :<br>icía :<br>icía :<br>o postal :<br>o del municipio (I<br>no :                    | Œ):      |              |
| LLTA DE DATOS :<br>.T<br>Ejercicio 2<br>digo de provincia 0<br>o de corporación (<br>Referencia<br>S GENERALES<br>incia :<br>cio :<br>s :<br>social :<br>social :<br>o :<br>de alta :<br>de presentación :<br>inicio actividad :<br>ion exención :<br>o exención :<br>o exención :                                                                                                    | EN LA                                                                                                    | -                     |                            |                                                       | DATC<br>Pobla<br>Muni<br>Provi<br>Códig<br>Códig<br>Teléfo  | 95 DOMICILIO<br>ción :<br>ripio INE :<br>refa :<br>o postal :<br>o del municipio (IN<br>no :              | NE) :    |              |
| LTA DE DATOS :<br>.T<br>Ejercicio 2<br>ligo de provincia 0<br>o de corporación 0<br>Referencia<br>SS GENERALES<br>nocia :<br>cio :<br>n :<br>afe :<br>social :<br>o :<br>de alta :<br>de alta :<br>de alta :<br>de alta :<br>cese actividad :<br>ion escención :<br>o beneficio fiscal :<br>ntaje de beneficio fiscal :                                                                                                    | EN LA                                                                                                    |                       |                            |                                                       | DATC<br>Pobla<br>Muni<br>Provi<br>Codig<br>Codig<br>Telefa  | DS DOMICILIO<br>ción :<br>injio INE :<br>reia :<br>reia :<br>o postal :<br>o del municipio (IN<br>no :    | Æ):      |              |
| Ejercicio 2<br>Ejercicio 2<br>digo de provincia 0<br>o de corporación (1)<br>Referencia<br>S GENERALES<br>incia :<br>cio :<br>n:<br>ife :<br>le cuota :<br>social :<br>> :<br>de alta :<br>de presentación :<br>inicio actividad :<br>ión exención :<br>o exención :<br>o exención :<br>o exención :                                                                                                    | EN LA<br>1<br>13<br>Consultar datos                                                                                                    |                       |                            |                                                       | DATC<br>Pobla<br>Munii<br>Provi<br>Códig<br>Códig<br>Teléfo | DS DOMICILIO<br>ción :<br>ripio INE :<br>scía :<br>o postal :<br>o del municipio (I?<br>no :              | NE) :    |              |
| ULTA DE DATOS :  T  Ejercicio 2  digo de provincia 0  o de corporación 0  Referencia  S GENERALES  mcia :  cio :  n:  acia :  social :  ):  de alta :  de alta :  de alta :  de alta :  de alta :  de alta :  de alta :  de alta :  de presentación :  ):  ion exención :  o beneficio fiscal :  ritaje de beneficio fiscal :  a cartí a(E):  inten de heneficio fiscal :  a cartí a(E):  inten de nondereción :                                                                                                    | EN LA                                                                                                    | €                     |                            |                                                       | DATC<br>Pobla<br>Muni<br>Provi<br>Codig<br>Codig<br>Teléfo  | DS DOMICILIO<br>ción ::<br>injo INE ::<br>refa :<br>o gostal ::<br>o del municipio (IN<br>no :            | ¥E) :    |              |

El siguiente paso a realizar es cumplimentar el recuadro en blanco que aparece al final de esta pantalla con el número de referencia AEAT/referencia catastral del recibo, pulsando a continuación el botón de "añadir nuevo recibo a compensar".

| Automicable Bacebase automatical de la marina de la marina de la                                                                                                    |                    |                 |                       |                                                                        | SECRETARIA DE ESTADO<br>DE FACIENDA<br>SECRETARIA COMPINAL<br>DE FINANCIACIÓN<br>ALTONÓMICA Y LOCAL |                   |           |            |
|----------------------------------------------------------------------------------------------------|--------------------|-----------------|-----------------------|------------------------------------------------------------------------|----------------------------------------------------------------------------------------------------|-------------------|-----------|------------|
|                                                                                                    |                    |                 |                       | Gestión de Recibos a o                                                 | ompensar                                                                                            |                   |           |            |
| Level province in the construction of the construction of the cons                                                                                                    |                    |                 |                       | Ayuntamiento de Alt                                                    | meria                                                                                               |                   |           |            |
| Line de par volante         Dere de la volante         Dere de la volante         Dere d                                                                                                    |                    |                 |                       |                                                                        |                                                                                                    |                   |           |            |
| Burger         Der der berechtigten der bestehn soch soch soch soch soch soch soch soch                                                                                                    |                    |                 |                       | Ley Coop.                                                              |                                                                                                    |                   |           |            |
| Difference         Difference         Display         Difference         Display         Display           14. 60:06 ADAT         16. 60:06 ADAT         16. 60:06 ADAT         16. 60:06 ADAT         10. 60:06 ADAT         10. 60:07 ADAT         10. 60:07 ADAT         10. 60:07 ADAT                                                                                                    |                    |                 |                       | Ejercicio : 2014                                                       |                                                                                                    |                   |           |            |
| Matrix         Matrix         Solution         Matrix         Matrix         Matrix         Matrix           Matrix         Matrix <td></td> <td></td> <td>Periodo I</td> <td>Pago volunt. 01/01/2014</td> <td>hasta 31/12/2014</td> <td></td> <td></td> <td></td>                                                                                                    |                    |                 | Periodo I             | Pago volunt. 01/01/2014                                                | hasta 31/12/2014                                                                                    |                   |           |            |
| Marche Attr         Marche<br>Bartes Attr         September<br>(C)         September<br>(C)         Description<br>(C)         Description<br>(C)                                                                                                    |                    |                 |                       |                                                                        |                                                                                                    |                   |           |            |
| Hote Work         Operation         State Work         State Work         State Work           Restriction         All         Portizio         Allen Allen State Work         Portizio         Portizio                                                                                                    | Id. Secile         | AFAT Id. Recibo | -                     | Sujeto Pasivo                                                          | Innerte lase come                                                                                   | eptación % Compen | conte co  | mpensación |
| Harst Status         All-1         MARIA 19         Code of events         Mail 2000         Mail 2000                                                                                                    |                    | Hunicipio       | CIF                   | Denominación<br>CAJAMAR CAJA RURAL SDAD                                |                                                                                                    |                   | Hunicipio | Diputación |
| MEXICINE MARKAR         CODE DE CRECITOR         ABB./07         SEGUI         ABB./07         ABB./07<                                                                                                    | 8449347001206      | ADG-1<br>PRUEBA | F04743175             | COOP OF CREDITO<br>CASAMAR CASA RURAL SDAD                             | 6022,560                                                                                            | 95.00             | 7621.43   | 796.88     |
| NELLOS (NELSON)         A (NELSON)         CONSIDE CREATING         CONSIDE CREATING                                                                                                    | BASZOGIE42822      | -1              | F06743175             | COOP DE CASOITO<br>CAIAMAR CAIA RURAL ROAD                             | 7685,720                                                                                            | - 95,00           | 7491,43   | 772,45     |
| No.2004/2012/04         3         104/41/15         Coope de clientifio         1230/49         95.00         2787.00         83.14           COOPE de clientific         10000 de clientific         10000 de clientific         10000 de clientific         10000 de clientific         100.00         10000 de clientific         100.00         100.00         100.00         100.00         100.00         100.00         100.00         100.00         100.00         100.00         100.00         100.00         100.00         100.00         100.00         100.00         100.00         100.00         100.00         100.00         100.00         100.00         100.00         100.00         100.00         100.00         100.00         100.00         100.00         100.00         100.00         100.00         100.00         100.00         100.00         100.00         100.00         100.00         100.00         100.00         100.00         100.00         100.00         100.00         100.00         100.00         100.00         100.00         100.00         100.00         100.00         100.00         100.00         100.00         100.00         100.00         100.00         100.00         100.00         100.00         100.00         100.00         100.00         100.00         100.00 <td>8454003651405</td> <td>2</td> <td>F04743175</td> <td>COOP DE CREDITO<br/>CATAMAR CATA RURAL SOAD</td> <td>7245,340</td> <td>95.00</td> <td>6882.07</td> <td>755.19</td>                                                                                                    | 8454003651405      | 2               | F04743175             | COOP DE CREDITO<br>CATAMAR CATA RURAL SOAD                             | 7245,340                                                                                            | 95.00             | 6882.07   | 755.19     |
| No.         Post 2019         MATURAL CROWNER JAT         1203.489         95.00         1144.31         133.49           DD0100275285         ALMERA         F0000274         CASA RAGLA         97.00         95.00         1144.31         794.78           DD1000275285         ALMERA         F000201600         Status         109.00         95.00         551.00         38.55           DD100027672851         ALMERA         F00216250         D0140AAT EA.T.         473.5440         95.00         4479.45         493.27           DD10002762851         ALMERA         F00216250         D0140AAT EA.T.         473.5440         95.00         4479.45         493.27           DD10002762861         F0001015         D0140AAT EA.T.         473.5440         95.00         497.96         493.26           D20002762861         ALMERA         F0001015         D0140AAT EA.T.         473.549         95.00         199.26         199.428           D20002010260         Status         CODE MONTICAL HERARS IN CODE SHALL         199.429         190.00         199.45         194.285           D20002010266         ALMERA         F0001152         CODE MONTICAL HERARS IN CODE SHALL         199.45         194.285         196.07           D200020102665         ALMERA                                                                                                    | 8433006832704      | -3              | F04743175             | COOP DE CREDITO                                                        | 8290,740                                                                                            | 95.00             | 7876.20   | 813.18     |
| Biblio Constraint         Figure 1991         Balance constraint         Biblio Constraint         Biblio Constraint <t< td=""><td>8459009209880</td><td>L ALMEDIA</td><td>F04352019</td><td>NATURAL GROWERS SAT</td><td>1202.690</td><td>95.00</td><td>1143.51</td><td>122.85</td></t<>                                                                                                    | 8459009209880      | L ALMEDIA       | F04352019             | NATURAL GROWERS SAT                                                    | 1202.690                                                                                            | 95.00             | 1143.51   | 122.85     |
| NILLOGECZIASE         All all all all all all all all all all                                                                                                    | 890105375685       | 3               | F18009274             | EDAD COOP CRED                                                         | #577.000                                                                                            | 95.00             | 8148.15   | 794.29     |
| Bit Society Strain         All Society Strain         Fold Strain Strain         4715.449         95.00         4477,46         493.25           Bit Society Strain Strain S                                                                                                    | 8812006728252      | 4               | F04216396             | INAGLA 5 COOP AND                                                      | 359,890                                                                                             | 95,00             | 531,90    | 55.35      |
| Interaction         Introduction         Introduction         Introduction         Interaction         Interaction <thinteraction< th="">         Interaction         Interaction         <thinteraction< th=""> <thinteraction< th=""></thinteraction<></thinteraction<></thinteraction<>                                                                                                    | 0022009729622      | S STREET        | F04261210             | DUNAMAR S.A.T.                                                         | 4715,540                                                                                            | 95,00             | 4479,86   | 493,52     |
| Statisticity         almenta         FOMODILIS         COOM PROTINCIAL ADAMAN OF<br>COOM PROTINCIAL ADAMAN OF<br>COOM PROTINCIAL A | 8932002478730      | ALMERIA<br>2    | F04420782             | DIDALMODA S COOP AND                                                   | 1782,950                                                                                            | 95.00             | 1693,00   | 155.54     |
| 200000000006 AUN-2 1640001152 COOP IRPOVIDENCE, ADARAGA Y<br>COOP AND/UNC COOP AND/UNC                                                                                                    | 2040020018050      | almuria<br>3    | F04001152             | COOP PROVINCIAL AGRANIA Y<br>GANADERA SAN ISIDRO GOAD<br>COOP ANDALIZA | 10964.820                                                                                           | 95.00             | 10416-58  | 1142.89    |
| CODP MIDAUZA<br>Seleccione el recibo                                                                                                    | 2040020018866      | ADN-2           | F04001152             | COOP PROVINCIAL AGRARIA Y<br>GANADERA SAN ISIDRO SDAD                  | 3545.910                                                                                            | 95.00             | 5268.65   | \$78.07    |
| SUBLEMENT                                                                                                    |                    |                 |                       | COOP ANDALUZA                                                          | ho                                                                                                  |                   |           |            |
|                                                                                                    |                    |                 |                       |                                                                        |                                                                                                    |                   |           | 1          |
|                                                                                                    |                    | Añadir nuer     | vo recibo a compensar |                                                                        |                                                                                                    |                   |           |            |
| Añadir nuevo recibo a compensar                                                                                                    | LEAT               |                 |                       |                                                                        |                                                                                                    |                   |           |            |
| Añadir nuevo recibo a compensar                                                                                                    |                    |                 |                       |                                                                        |                                                                                                    |                   |           |            |
| Aladir nuevo recibo a compensar                                                                                                    | ar Plantilla Excel | Añadir rec      | ibos a compensar de u | n archivo EXCEL                                                        |                                                                                                    |                   |           |            |
| Añadir nuevo recibo a compensar<br>Ar<br>Plantilla Excel Añadir recibos a compensar de un archivo EXCEL                                                                                                    |                    |                 |                       |                                                                        |                                                                                                    |                   |           |            |

Realizada la acción anterior, se abre una nueva pantalla de captura de datos, similar a la imagen que se muestra a continuación, donde se han de introducir los datos del recibo a compensar.

|                                     | DE ESPANA         | Y FUNCIÓN PÚB | LICA           | SECRETARÍA GENERAL<br>DE FINANCIACIÓN |              |
|-------------------------------------|-------------------|---------------|----------------|---------------------------------------|--------------|
|                                     | Gestión           | de Recibo     | s a compens    | AUTONOMICA Y LOCAL                    |              |
|                                     | Dipu              | Itación Prov  | de Albacete    |                                       |              |
|                                     | Ayur              | ntamiento de  | Casas-Ibáñez   |                                       |              |
|                                     |                   |               |                |                                       |              |
|                                     |                   | Lev Coo       | TRI            |                                       |              |
| Ley 20/1                            | 990, de 19 de dic | ciembre, de F | légimen Fiscal | de las Cooperativa                    | 15           |
|                                     | Ejercicio :       | 2019          |                |                                       |              |
| Recibo a Compensar                  |                   |               |                |                                       |              |
| Referencia Catastral: 0             | 2024A008001900    | 000RQ         |                |                                       |              |
|                                     |                   |               |                |                                       |              |
|                                     |                   |               |                |                                       |              |
| Referencia Municipio:               | Casas Ibai        | ñez           |                |                                       |              |
| Sujeto Pasivo:                      |                   |               |                |                                       |              |
|                                     |                   |               |                |                                       |              |
| NIF:                                | C                 |               |                |                                       |              |
| Valor Catastral (€):                | 101102            | .17           |                |                                       |              |
|                                     |                   |               |                |                                       |              |
| Base Liquidable (€):                | 101102            | ,17           |                |                                       |              |
| Tipo Impositivo:                    | 0                 | ,75           |                |                                       |              |
| Porcentaie de bonificación          |                   |               |                |                                       |              |
| adicional(%):                       |                   | U             |                |                                       |              |
|                                     |                   |               |                |                                       |              |
|                                     |                   |               |                |                                       |              |
| Datos de la Compensación            |                   |               |                |                                       |              |
| Cuota Trib. Municipal:              | 758               | ,27 Compen    | sación Ayto:   | 720,                                  | ,36 (95.00%) |
|                                     |                   |               |                |                                       |              |
|                                     |                   |               |                |                                       |              |
|                                     |                   |               |                |                                       |              |
| Certificaciones/Validacione         |                   | rtif/Validac  | Fecha          | Obse                                  | orvarianes   |
| Certificación de Datos Catastrales  |                   | b             |                |                                       |              |
| Certificación de Actividad Sociedad |                   | V             |                |                                       |              |
|                                     |                   |               |                |                                       |              |

A la hora de introducir los datos del recibo a compensar han de tenerse en cuenta los siguientes aspectos:

• En el campo "Referencia Municipio" puede incluirse cualquier referencia de libre disposición

por el Ayuntamiento o entidad gestora del impuesto.

- En el recuadro de "Porcentaje de Bonificación Adicional (%)" no se deberá introducir ninguna cantidad, salvo que exista una bonificación por parte del Ayuntamiento que sea adicional al 95% que determina la Ley sobre el Régimen Fiscal de las Cooperativas.
- La "Cuota Tributaria" municipal debe contener el importe íntegro, sin aplicar la bonificación, en euros y con dos decimales. En caso contrario, la aplicación arrojará un error.

#### Para el caso del IAE:

- Sólo el "Índice de Situación", en las compensaciones de IAE, admite más de dos decimales.
- El importe del "Recargo Provincial" debe contener el importe íntegro, sin aplicar la bonificación, redondeado a dos decimales. En caso contrario, la aplicación arrojará un error.

Una vez cumplimentados correctamente todos los campos, pulsar "aceptar".

#### A tener en cuenta para los recibos de IBI rústica.

Una vez introducidos los datos anteriores y pulsado el botón "aceptar", en la misma pantalla se debe subir a la aplicación la certificación catastral del bien rústico para el que se solicita compensación. El certificado catastral ha de estar referido al ejercicio económico para el que se solicita compensación.

|                                                                                                    | COMMAND               | HINETERIC<br>DE HACEN |                         | BUILTE DATA DE LETADO<br>DE ANDERSON |
|----------------------------------------------------------------------------------------------------|-----------------------|-----------------------|-------------------------|--------------------------------------|
|                                                                                                    |                       | T PORCON              |                         | BE PRIME ACIDE<br>BUTCH CATEGORY     |
|                                                                                                    | Gest                  | tión de Rea           | cibos a compen          | sar                                  |
|                                                                                                    |                       | Diputación P          | Prov. de Albacete       |                                      |
|                                                                                                    | 4                     | Ayvatament            | o de Casas-Ibañez       |                                      |
|                                                                                                    | Ley 20 1990, de 19 de | e diciembre,          | de Régimen Fiscal       | l de las Cooperativas                |
|                                                                                                    | Epercia               | 2019                  |                         |                                      |
| Recito a Compensar                                                                                                    |                       |                       |                         |                                      |
| Referencia Cata                                                                                                    | trat 02024A008001     | 1900000412            |                         |                                      |
| Referencia Munic                                                                                                    | pio: Casas            | Ibalez                |                         |                                      |
| Sujeto Pa                                                                                                    | ilvo:                 |                       |                         |                                      |
|                                                                                                    | NF:                   |                       |                         |                                      |
| Valor Catastra                                                                                                    | (K): 101              | 102,17                |                         |                                      |
| Base Liquidabi                                                                                                    | (4): 101              | 102,17                |                         |                                      |
| Tipo Imposi                                                                                                    | livo:                 | 0,75                  |                         |                                      |
| Percentaje de bonifica<br>adiciona                                                                                                    | ción<br>(%):          | 0                     |                         |                                      |
|                                                                                                    |                       |                       |                         |                                      |
| Datos de la Compensa                                                                                                    | lión                  |                       |                         |                                      |
| Cuota Trib. Munic                                                                                                    | yat.                  | 758,27 Con            | rpensación Ayto:        | 720,36 (96.00%)                      |
|                                                                                                    |                       |                       |                         |                                      |
| Cartificaciones                                                                                                    | Validaciones          | Cartif/Validat        | e Facha                 | Observationes                        |
| Centrifucción de Delus Catalette                                                                                                    |                       | -                     |                         |                                      |
| Contraction de Automation Education                                                                                                    | 142                   |                       | 16/12/2021              |                                      |
|                                                                                                    | (C-Cartificade,       | V-Validade, N-N       | to Validade, b-Pendiant | e de analizar)                       |
| Documentación: Certificación de base liquidable expedida por la Gerencia Catastral correspondiente<br>** Axtes de algustar la documentación dele grubar les dan del recibe<br>Genocorar archio: Ningún archivo seleccionado Subir documento |                       |                       |                         |                                      |
|                                                                                                    |                       |                       |                         |                                      |

Una vez subido el documento, aparecerá éste como guardado en la aplicación. El documento puede en este momento ser visualizado, y, en caso de haber subido un documento erróneo, permite ser eliminado para volver a subir el documento correcto a la aplicación.

|                                                                                                    | COMPAC                | MINISTERIO               |                  | BECRETHING OF GENON<br>DE ANCENEA |
|----------------------------------------------------------------------------------------------------|-----------------------|--------------------------|------------------|-----------------------------------|
|                                                                                                    | CE EDWARDA            | DE HACEND<br>Y FUNCIÓN I | M<br>ROBLICA     | SECRETARIA CONTRA                 |
|                                                                                                    | Gestid                | o de Reci                | bos a compe      | Autonomica Futora                 |
|                                                                                                    | Di                    | putación Pr              | ov. de Albacete  |                                   |
|                                                                                                    | Ay                    | untamiento               | de Casas-Jbieles | z                                 |
|                                                                                                    |                       |                          |                  |                                   |
|                                                                                                    |                       | Ley C                    | 009.181          |                                   |
| Le                                                                                                 | y 20/1990, de 19 de d | laciembre, d             | e Régimen Fisc   | al de las Cooperatzvas            |
| Recibe a Compensar                                                                                 | Ejeroco               | 2016                     |                  |                                   |
| Referencia Catastr                                                                                 | 02024A00800190        | 0000RQ                   |                  |                                   |
|                                                                                                    |                       |                          |                  |                                   |
|                                                                                                    |                       |                          |                  |                                   |
| Referencia Municipi                                                                                | 0                     | 2024                     |                  |                                   |
| Sujeto Pasiv                                                                                       | K Casasiba            | ilez6                    |                  |                                   |
| N                                                                                                  |                       |                          |                  |                                   |
| Valor Catastral (                                                                                  | k 5565                | 2,00                     |                  |                                   |
| Base Liquidable (f                                                                                 | K 5565                | 2,00                     |                  |                                   |
| Tipo Impositiv                                                                                     | ĸ                     | 1,00                     |                  |                                   |
| Porcentaje de bonificació                                                                          |                       | 0                        |                  |                                   |
| adicional(h                                                                                        | K .                   |                          |                  |                                   |
|                                                                                                    |                       |                          |                  |                                   |
| - Datos de la Compensació                                                                          | •                     |                          |                  |                                   |
| Cuota Trib. Municipa                                                                               | R 55                  | 6,52 Comp                | ensación Ayto:   | 528,69 (95.00%)                   |
|                                                                                                    |                       |                          |                  |                                   |
|                                                                                                    |                       |                          |                  |                                   |
| Confil Reactioners / Vie                                                                           | dationes              | Certif/Walidas           | Fecha            | Observaciones                     |
| Certificación de Dette Catastrales                                                                 |                       | <b>b</b>                 |                  |                                   |
| Centreacin de Activided Sociedad                                                                   |                       | c                        | 10/01/2022       |                                   |
| Certificado defende Calastra                                                                       | If death and the      | <u>e</u>                 | 26/01/2022       | fer de analizer)                  |
|                                                                                                    | (Contracting 1)       |                          |                  |                                   |
|                                                                                                    |                       |                          |                  |                                   |
| Decumentación: Certificación de base liquidable expedida por la Gerencia Catastral correspondiente |                       |                          |                  |                                   |
| ** Antes de adjuntar la documentación debe grabar los datos del recibo                             |                       |                          |                  |                                   |
|                                                                                                    |                       |                          |                  |                                   |
| Valor catastral 2016 pdf 💿 📲                                                                       |                       |                          |                  |                                   |
|                                                                                                    |                       |                          |                  |                                   |
|                                                                                                    |                       |                          |                  |                                   |
|                                                                                                    |                       |                          |                  |                                   |

# 2.2. Introducir datos a través de tabla de Excel

Especificar el periodo voluntario de pago. Abarca por defecto el año natural del periodo impositivo.

Ejemplo. - Recibo de cooperativa del año 2021, el periodo de pago voluntario que admite la aplicación, por defecto, abarca desde el 01/01/2021 a 31/12/2021.

A continuación, se descarga la "plantilla Excel" en la cual han de introducirse los datos de los recibos a compensar:

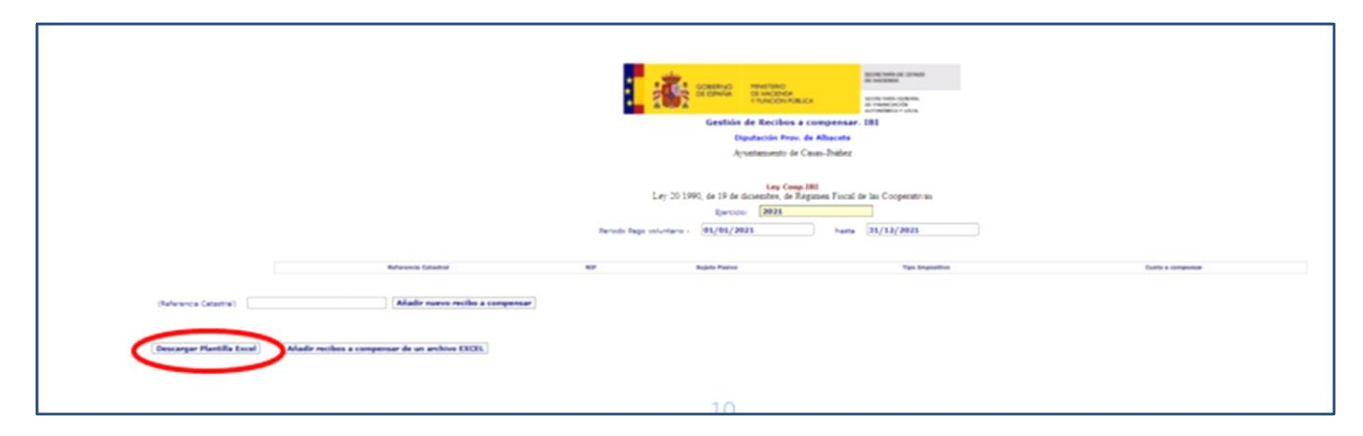

Se cumplimenta la plantilla y se guarda.

Únicamente se pueden cumplimentar los datos con la plantilla de la aplicación, ya que la plantilla contiene una codificación interna para verificar su validez, no se puede utilizar por tanto una hoja Excel con una estructura similar a la de la plantilla ajena a la generada por la aplicación.

|                   | ISTERIO<br>HACIENDA       | IENDA                                       |             |           |            |             |                     |            | Recibos_Cooper |
|-------------------|---------------------------|---------------------------------------------|-------------|-----------|------------|-------------|---------------------|------------|----------------|
|                   | SECRE<br>DE FINI<br>AUTON | TARIA GENERAL<br>INGIACIÓN<br>ÓMICA Y LOCAL |             |           |            |             |                     |            |                |
|                   |                           |                                             |             |           |            |             |                     |            |                |
|                   |                           |                                             |             |           |            |             |                     |            |                |
| os de recibos     | a Compe                   | ensar                                       |             |           |            |             |                     |            |                |
| Referencia AFAT   | Referencia                | Cuota Tarifa                                | Coefic      | ientes    | Recargo    | Trimestres  | Cuota<br>tributaria | Importe    |                |
| Notoronola restri | Municipio                 | ouou runnu                                  | Ponderación | Situación | Provincial | que aplican | Municipal           | Provincial |                |
|                   |                           |                                             |             |           |            |             |                     |            |                |
|                   |                           |                                             |             |           |            |             |                     |            |                |
|                   |                           |                                             |             |           |            |             |                     |            |                |
|                   |                           |                                             |             |           |            |             |                     |            |                |
|                   |                           |                                             |             |           |            |             |                     |            |                |
|                   |                           |                                             |             |           |            |             |                     |            |                |
|                   |                           |                                             |             |           |            |             |                     |            |                |
|                   |                           |                                             |             |           |            |             |                     |            |                |
|                   |                           |                                             |             |           |            |             |                     |            |                |
|                   |                           |                                             |             |           |            |             |                     |            |                |
|                   |                           |                                             |             |           |            |             |                     |            |                |
|                   |                           |                                             |             |           |            |             |                     |            |                |
|                   |                           |                                             |             |           |            |             |                     |            |                |
|                   |                           |                                             |             |           |            |             |                     |            |                |
|                   |                           |                                             |             |           |            |             |                     |            |                |
|                   |                           |                                             |             |           |            |             |                     |            |                |
|                   |                           |                                             |             |           |            |             |                     |            |                |
|                   |                           |                                             |             |           |            |             |                     |            |                |
|                   |                           |                                             |             |           |            |             |                     |            |                |
|                   |                           |                                             |             |           |            |             |                     |            |                |
|                   |                           |                                             |             |           |            |             |                     |            |                |
|                   |                           |                                             |             |           |            |             |                     |            |                |
|                   |                           |                                             |             |           |            |             |                     |            |                |
|                   |                           |                                             |             |           |            |             |                     |            |                |

Tras guardar el archivo Excel, se pulsa el botón "Añadir recibos a compensar de un archivo excel", y se abre una pantalla en la que, al seleccionar "Examinar", permite buscar el archivo que se ha guardado para subirlo a la aplicación. Tras ello, se pulsa la opción "aceptar" y se puede proceder a cerrar la pantalla para volver al menú de la aplicación donde se inició la acción de añadir el recibo. El proceso de envío, realizado lo anterior, se ha lanzado y tardará un tiempo en subir los datos de los recibos introducidos ya que dependerá del número de recibos incluidos en el fichero. Aparecerá una leyenda donde se indicará que "en breve podrá consultar sus recibos".

Se recomienda no incorporar más de 50 recibos en cada fichero de Excel, pudiendo cargar en la aplicación tantos ficheros como sea necesario.

|                |                 |                         |                                 | Seston de Recibos a compe                     |                                       |                                                                                                    |              |
|----------------|-----------------|-------------------------|---------------------------------|-----------------------------------------------|---------------------------------------|----------------------------------------------------------------------------------------------------|--------------|
|                |                 |                         |                                 | Ayuntamiento de Almeria                       |                                       |                                                                                                    |              |
|                |                 |                         |                                 | Excel - Internet Explorer                     |                                       |                                                                                                    | (amplements) |
|                |                 |                         |                                 | https://preserviciostelematicos.minhap.gob.es | //CPRTL2/aspx/Excel/aspx              |                                                                                                    |              |
|                |                 |                         | Periodo Pago volun              |                                               | DEERNO<br>EESPAÑA<br>VIUNCIÓN PUBLICA | SECRETARIA DE ESTADO<br>DE INSCENSIA<br>SECRETARIA DE RENAL<br>DE FINANCIACIÓN<br>AUTORIMENTA FUCAL |              |
|                | Id. Recibo AEAT | Id. Recibo<br>Municipio | CIF                             | Gestión de Recibos a compensar Ayunta         | miento de Almería                     |                                                                                                    |              |
|                | 6449147001206   | ALM-1                   | F04743175                       | Ley Coop. de prueba                           |                                       |                                                                                                    |              |
|                | 8432001647822   | PRUEBA                  | F04743175                       | Ejercicio : 2014                              |                                       |                                                                                                    |              |
|                | 8455008508880   | ALMERIA                 | F04352019                       | Seleccione el Archivo a Enviar                |                                       | Examinar                                                                                            |              |
|                | 8901002376682   | ALMERIA<br>3            | F18009274                       |                                               |                                       |                                                                                                    |              |
|                | 8913006726342   | ALMERIA<br>4            | F04216396                       | En breve podrá consultar sus recibos          | E                                     |                                                                                                    |              |
|                | 8921009759611   | ALMERIA<br>5            | F04261210                       | 1                                             | -                                     |                                                                                                    |              |
|                | 8952002478790   | ALMERIA<br>2            | F04420782                       | ACEPTAR                                       |                                       |                                                                                                    |              |
|                | 9040020018050   | almerta<br>3            | F04001152                       |                                               |                                       |                                                                                                    |              |
|                | 9040020018066   | ALM-2                   | F04001152                       |                                               |                                       |                                                                                                    |              |
|                | )<br>           |                         |                                 |                                               |                                       |                                                                                                    |              |
| cibo AEAT)     |                 | Añadir nuev             | o recibo a compensar            |                                               |                                       |                                                                                                    |              |
| nsultar AEAT   |                 |                         |                                 |                                               |                                       |                                                                                                    |              |
| Descareas Blan | tilla Excel     | Añadis soci             | hor a component de un archive l | EXCEL                                         |                                       |                                                                                                    |              |

#### A tener en cuenta para la introducción de recibos a compensar de IBI rústica.

Tras aceptar la carga de recibos a través de la plantilla Excel, y sólo para el caso de recibos de IBI rústica, se ha de volver al menú desde el cual se ha cursado la acción de "Añadir/modificar recibos a compensar" para subir a la aplicación la certificación catastral del bien rústico para cada uno de los recibos cargados mediante la plantilla de Excel. La certificación catastral ha de estar referida al ejercicio económico para el que se solicita compensación.

|                          | COMENCE STREET                                                                                 | CA BUTCHING STORES                      |                 |                   |
|--------------------------|------------------------------------------------------------------------------------------------|-----------------------------------------|-----------------|-------------------|
|                          | Gestión de Recibos a                                                                           | compensar. IBI                          |                 |                   |
|                          | Diputación Prov.                                                                               | de Albacete                             |                 |                   |
|                          | Ayuztamiento de                                                                                | Capat-108062                            |                 |                   |
|                          | Ley 20 1990, de 19 de diciembre, de 7<br>Revoio: 2019<br>Periodo Rego voluntario : (01/11/2019 | Anna Anna Anna Anna Anna Anna Anna Anna |                 |                   |
| Referencia Catastral     | 80                                                                                             | Sujata Pasiwa                           | Type Imperative | Custa a compensar |
| 0202-0400 1000600000M    | 752167539                                                                                      |                                         | 6,75            | 720,36            |
| <br>1012-0400001-0000000 | 702167939                                                                                      |                                         | 4,75            | 720,36            |
|                          | Selectione e                                                                                   | i recibo                                |                 |                   |
|                          | 1                                                                                              |                                         |                 |                   |

Se ha de entrar en cada uno de los recibos, e ir ejecutando la opción de "seleccionar archivo", "subir documento" que figura al final de la pantalla de captura de datos "gestión de recibos a compensar. IBI", según se muestra en la siguiente imagen.

|                                                                                                  | · · · · · · · · · · · · · · · · · · ·       | WHETERO                                   | NCORE DWIN.26 (2000)                                                                                                    |
|--------------------------------------------------------------------------------------------------|---------------------------------------------|-------------------------------------------|----------------------------------------------------------------------------------------------------|
|                                                                                                  | 2 CONSTRUCT                                 | DE HACENDA<br>FRUNCIÓN PÚBLICA            | Society Institution Contention,<br>State Freeman Structures,<br>Society Contention, State Structures, State Structures, State Structures, State Structures, State Structures, St |
|                                                                                                  | Gestión                                     | de Recibos a compens                      | ar                                                                                                    |
|                                                                                                  | Dipu                                        | tación Prov. de Albacete                  |                                                                                                    |
|                                                                                                  | Ayus                                        | tamiento de Casas-Ibáñez                  |                                                                                                    |
|                                                                                                  | Ley 20 1990, de 19 de duc                   | Ley Coop.181<br>iembre, de Régimen Fiscal | de las Cooperativas                                                                                                    |
|                                                                                                  | Ejercicio :<br>Recibe a Companya            | 2019                                      |                                                                                                    |
|                                                                                                  |                                             | 1000 C                                    |                                                                                                    |
|                                                                                                  | Raterencia Catastrat                        |                                           |                                                                                                    |
|                                                                                                  | Referencia Municipio: Casas Ibal            | lez                                       |                                                                                                    |
|                                                                                                  | Sujeto Pasivo:                              |                                           |                                                                                                    |
|                                                                                                  | NF:                                         | -                                         |                                                                                                    |
|                                                                                                  | Valor Catastral (C): 101102,                | .17                                       |                                                                                                    |
|                                                                                                  | Base Liquidable (Q: 101102,                 | .17                                       |                                                                                                    |
|                                                                                                  | Tipo Impositiva: 0,                         | .75                                       |                                                                                                    |
|                                                                                                  | Porcentaje de bonificación<br>adicional(%): | 0                                         |                                                                                                    |
|                                                                                                  |                                             |                                           |                                                                                                    |
|                                                                                                  | Datos de la Compensación                    |                                           |                                                                                                    |
|                                                                                                  | Cuota Trib. Municipat 758,                  | 27 Compensación Ayto:                     | 720,36 (95.00%)                                                                                                    |
|                                                                                                  |                                             |                                           |                                                                                                    |
|                                                                                                  | Certificaciones/Validaciones Cer            | N/Validac Pacha                           | Observaciones                                                                                                    |
|                                                                                                  | Certificación de Datos Catastrates          | 8                                         |                                                                                                    |
|                                                                                                  | Certificado Gerencia Catastral              | C 16/12/2021                              |                                                                                                    |
|                                                                                                  | (C-Certificade, V-Val                       | idado, N-No Validado, 5-Pendionte         | de analizar)                                                                                                    |
|                                                                                                  |                                             |                                           |                                                                                                    |
| Documentación: Certificación de base liquidable expedida por la Cerencia Catasteal correspondent |                                             |                                           |                                                                                                    |
| ** Antei de adjustar la documentación debe grabar los datos del recibo                           |                                             |                                           |                                                                                                    |
|                                                                                                  |                                             |                                           |                                                                                                    |
| Seeconar archivo I Ningun archivo seleccionado Subir documento                                   |                                             |                                           |                                                                                                    |
|                                                                                                  |                                             |                                           |                                                                                                    |
|                                                                                                  |                                             |                                           |                                                                                                    |

Una vez subido el documento, aparecerá éste como guardado en la aplicación.

Una vez guardado, el documento puede ser visualizado, y, en caso de haber subido un documento erróneo, la aplicación permite eliminarlo para volver a cargarlo de nuevo en la aplicación.

|                               | ada        |                      |                         |                | SUCRETWONDS DE USTADO                |
|-------------------------------|------------|----------------------|-------------------------|----------------|--------------------------------------|
|                               | -          | GOBERNO<br>DE ESPAÑA | MINISTERIO<br>DE HACENO |                | DE HACIENDA                          |
| *                             | 100        | 2                    | TRUNCIÓN                | POBLICA        | DE FINANCIACIÓN<br>AUTONÓMICA FUDCAL |
|                               |            | Gestiór              | n de Reci               | bos a compe    | nsar                                 |
|                               |            | Dip                  | stación Pr              | ov. de Albacet |                                      |
|                               |            | Ayu                  | ntamiento               | de Casas-Ibáñe | z                                    |
|                               |            |                      |                         |                |                                      |
|                               |            |                      | Ley C                   | 009.181        |                                      |
|                               | Ley 201    | 1990, de 19 de da    | combre, d               | e Kegimen Fisc | al de las Cooperativas               |
| Recibo a Compensar            |            | steropo :            | 1010                    |                |                                      |
| Beferencia Cat                | tastral:   | 02024A008001900      | 000RQ                   |                |                                      |
| Hereita da                    |            |                      |                         |                |                                      |
|                               |            |                      |                         |                |                                      |
| Referencia Mun                | nicipio:   | 02                   | 024                     |                |                                      |
| Sujeto F                      | Pasivo:    | Casasibai            | ező                     |                |                                      |
|                               | NIF:       |                      |                         |                |                                      |
| Valor Catant                  |            |                      |                         |                |                                      |
| Valor Catas                   | and felt   | 55652                | ,00                     |                |                                      |
| Base Liquida                  | ble (C):   | 55652                | 1,00                    |                |                                      |
| Tipo Impo                     | ositivo: 📃 | 1                    | ,00                     |                |                                      |
| Porcentaje de bonifi          | Icación    |                      | 0                       |                |                                      |
| adicio                        | mal(%):    |                      |                         |                |                                      |
|                               |            |                      |                         |                |                                      |
| Datos de la Compens           | sación     |                      |                         |                |                                      |
| Cuota Trib. Mur               | nicipal: 📃 | 554                  | ,52 Com                 | ensación Ayto: | 528,69 (95.00%)                      |
|                               |            |                      |                         |                |                                      |
|                               |            |                      |                         |                |                                      |
|                               |            |                      |                         |                | -                                    |
| Certificación de Datos Cetast | trales     | es0                  | b                       | Fecha          | Observaciones                        |
| Certificación de Actividad So | cieded     |                      | C                       | 10/01/2022     |                                      |
|                               | 4          |                      | c                       | 26/01/2022     |                                      |
| Certificado Gerencia Catastro |            |                      |                         |                |                                      |

#### 2.3. Visualización y modificación de recibos grabados.

Una vez introducidos los datos de los recibos, bien individualmente o por medio de fichero Excel, el sistema los va comprobando y se van incorporando a la pantalla de carga de recibos.

Si el sistema detecta alguna anomalía (recibos ya compensados, recibos no correspondientes a cooperativas o Sociedades Agrarias de Transformación, errores en el cálculo de las cuotas, recibos de ejercicios prescritos, etc.) los recibos introducidos quedarán marcados en color rojo.

Al pulsar sobre un recibo marcado en rojo, el sistema indica la causa de inadmisión del mismo y se podrá corregir cuando existan errores en los datos del propio recibo, o bien anularlo cuando no sea compensable pulsando en el botón "Eliminar".

Cuando el sistema no indica la causa de inadmisión del recibo significa que ha sido rechazado por el gestor de la aplicación al haberse denegado la solicitud de compensación. En este caso, la entidad local recibirá a través del Sistema de Interconexión de Registros la resolución de denegación de la compensación firmada por el órgano competente.

|                     |                             |                        |                   |                        | BIERINO MII<br>ISPANA DE<br>Y F           | NISTERIO<br>HACIENDA<br>UNCIÓN PUBLICA | SECRETARÍA DE ESTADO<br>DE HACIENDA<br>SECRETARÍA GENERAL<br>DE FINANCIACIÓN<br>MUTOMÓRICA Y LOCAL |                |           |            |
|---------------------|-----------------------------|------------------------|-------------------|------------------------|-------------------------------------------|----------------------------------------|----------------------------------------------------------------------------------------------------|----------------|-----------|------------|
|                     |                             |                        |                   |                        | Gestión d                                 | e Recibos a compen                     | sar                                                                                                |                |           |            |
|                     |                             |                        |                   |                        | Diput                                     | ación Prov. de Toledo                  |                                                                                                    |                |           |            |
|                     |                             |                        |                   |                        | Ayı                                       | intamiento de Ocaña                    |                                                                                                    |                |           |            |
|                     |                             |                        |                   |                        | L                                         | Ley Coop.<br>ey Coop. de prueba        |                                                                                                    |                |           |            |
|                     |                             |                        |                   |                        | Ejercicio :                               | 2015                                   |                                                                                                    |                |           |            |
|                     |                             |                        | Peri              | iodo Pago voluntario : | 01/01/201                                 | 5 hast                                 | 31/12/2015                                                                                         |                |           |            |
|                     |                             |                        |                   |                        |                                           |                                        |                                                                                                    |                |           |            |
|                     | Id. Recibo AEAT             | Id. Recibo             |                   | Suje                   | to Pasivo                                 |                                        | Importe base compensación                                                                          | % Compensación | Co        | mpensación |
|                     |                             | милистріо              | CIF               |                        |                                           | Denominación                           |                                                                                                    |                | Municipio | Diputación |
|                     | 8401014493690               | OCAÑA<br>B             | F45003993         | MANO                   | HA SDAD COOP<br>CREDITO                   | A+LA<br>DE                             | 637,210                                                                                            | 95,00          | 605,35    | 211.87     |
| 9                   | 8449894050823               | Ocaña<br>5             | F45004819         |                        | SAT 2306                                  |                                        | 358,100                                                                                            | 95,00          | 340,20    | 119,07     |
| 5                   | 8452003574314               | OCAÑA<br>A             | F45004819         |                        | SAT 2306                                  |                                        | 319,530                                                                                            | 95,00          | 303.55    | 106,25     |
|                     | 8454016859942               | Ocaña<br>6             | F45004819         |                        | SAT 2306                                  |                                        | 162,670                                                                                            | 95,00          | 154,54    | 54,08      |
|                     | INTRODUCTION OF             | Ocaña<br>4             | F45003993         | CAJA RU<br>MANCI       | RAL DE CASTILL<br>HA SDAD COOP<br>CREDITO | A-LA<br>DE                             | 62,980                                                                                             | 95.00          | 59.83     | 20.94      |
| 1                   | 8924008140031               | oca01                  | F45003993         | CAJA RU<br>MANCI       | RAL DE CASTILL<br>HA SDAD COOP<br>CREDITO | A-LA<br>DE                             | 440,560                                                                                            | 95,00          | 418,53    | 146.49     |
|                     |                             |                        |                   |                        | S                                         | eleccione el recibo                    |                                                                                                    |                |           |            |
|                     |                             |                        |                   |                        |                                           |                                        |                                                                                                    |                |           |            |
| (Id. recibo AEAT)   |                             | Añadir nuevo           | recibo a compen   | isar                   |                                           |                                        |                                                                                                    |                |           |            |
| And Service and Co  |                             |                        |                   |                        |                                           |                                        |                                                                                                    |                |           |            |
| Consultar AEAT      | wided as antesias of initia | in dat einerinin da mi | -torio            |                        |                                           |                                        |                                                                                                    |                |           |            |
| Descargar Plantilla | Excel                       | Añadir recil           | oos a compensar ( | de un archivo EXCEL    |                                           |                                        |                                                                                                    |                |           |            |
|                     |                             |                        | •                 |                        |                                           |                                        |                                                                                                    |                |           |            |
|                     |                             |                        |                   |                        | 1000000000000                             | International Action                   |                                                                                                    |                |           |            |
|                     |                             |                        |                   |                        | VOLVE                                     | RELIMINAR                              |                                                                                                    |                |           |            |

Cuando la "Id. Recibo AEAT" o "referencia catastral" aparece sombreada en color azul significa que se ha tramitado la solicitud de compensación correctamente y ésta ha sido aceptada por el gestor de la aplicación.

|                                                                                                    |                                                                                                    |                                                                                                | A TOWN                                                                                                    | DE FININGALION<br>AUTOMÓNICA Y LOCAL                                                                           |                                                                        |                                                                                             |                                                                                               |
|----------------------------------------------------------------------------------------------------|----------------------------------------------------------------------------------------------------|------------------------------------------------------------------------------------------------|----------------------------------------------------------------------------------------------------|----------------------------------------------------------------------------------------------------|------------------------------------------------------------------------|---------------------------------------------------------------------------------------------|-----------------------------------------------------------------------------------------------|
|                                                                                                    |                                                                                                    |                                                                                                | Gestión de Recibos a com                                                                                                    | pensar                                                                                                    |                                                                        |                                                                                             |                                                                                               |
|                                                                                                    |                                                                                                    |                                                                                                | Ayuntamiento de Barcelo                                                                                                    | ona                                                                                                    |                                                                        |                                                                                             |                                                                                               |
|                                                                                                    |                                                                                                    |                                                                                                | Ley Coop.                                                                                                    |                                                                                                    |                                                                        |                                                                                             |                                                                                               |
|                                                                                                    |                                                                                                    | Ley 20/199                                                                                     | 00, de 19 de diciembre, de Régimen F                                                                                                    | Fiscal de las Cooperativas                                                                                     |                                                                        |                                                                                             |                                                                                               |
|                                                                                                    |                                                                                                    |                                                                                                | Ejercicio: 2014                                                                                                    |                                                                                                    |                                                                        |                                                                                             |                                                                                               |
|                                                                                                    | P                                                                                                    | eriodo Pago voluntario                                                                         | 01/01/2014                                                                                                    | hasta 31/12/2014                                                                                               |                                                                        |                                                                                             |                                                                                               |
|                                                                                                    |                                                                                                    |                                                                                                |                                                                                                    |                                                                                                    |                                                                        |                                                                                             |                                                                                               |
|                                                                                                    |                                                                                                    |                                                                                                |                                                                                                    |                                                                                                    |                                                                        |                                                                                             |                                                                                               |
|                                                                                                    |                                                                                                    |                                                                                                | Sujeto Pasivo                                                                                                    | Investe have                                                                                                   |                                                                        | Comp                                                                                        | pensación                                                                                     |
| Id. Recibe                                                                                                    | AEAT Id. Recibo Municipio                                                                                 | CIF                                                                                            | Sujeto Pasivo<br>Denominación                                                                                                    | Importe base<br>compensación                                                                                   | % Compensación                                                         | Hunicipio                                                                                   | pensación<br>Diputación                                                                       |
| Id. Recibe                                                                                                    | AEAT Id. Recibo Municipio                                                                                 | CIF<br>F08226714                                                                               | Sujeto Pasivo<br>Denominación<br>ABACUS SDAD COOP<br>CATALANA LIMITADA                                                                                                    | Importe base<br>compensación<br>601,890                                                                        | % Compensación<br>95,00                                                | Comp<br>Municipio<br>571,80                                                                 | Diputación<br>60,10                                                                           |
| Id. Recibe<br>0901/2183/247<br>890161695403                                                                            | AEAT Id. Recibo Municipio<br>Barcelona<br>Saluhgfiuweh                                                    | C1F<br>F08226714<br>F08226714                                                                  | Sujeto Pasivo<br>Denominación<br>ABACUS SDAD COOP<br>CATALANA LIMITADA<br>ABACUS SDAD COOP<br>CATALANA LIMITADA                                                                                                    | Importe base<br>compensación<br>601,890<br>601,900                                                             | % Compensación<br>95,00<br>95,00                                       | Comp<br>Municipio<br>571,80<br>571,80                                                       | Diputación<br>60,10<br>60,10                                                                  |
| 1d. Recibe<br>1901/21/97/47<br>190161605407<br>840100153610                                                            | AEAT Id. Recibo Municipio<br>Barcelona<br>buhgfluweh                                                      | CIF<br>F08226714<br>F08226714<br>F08174765                                                     | Sujeto Pasivo<br>Denominación<br>ABACUS SDAD COOP<br>CATALANA LIMITADA<br>ABACUS SDAD COOP<br>ADACUS SDAD COOP<br>COOP DETAILISTAS<br>COOP DETAILISTAS DE<br>DROGUERIAS Y PERFUMERIAS<br>DE DRACELORA                                                                               | Importe base<br>compensación<br>601,890<br>601,900<br>6259,940                                                 | % Compensación<br>95,00<br>95,00<br>95,00                              | Comp<br>Municipio<br>571,80<br>571,80<br>5946,94                                            | pensación<br>Diputación<br>60,10<br>60,10<br>912,91                                           |
| 1d. Recib<br>1991/2183/41<br>19916169549<br>849100153619<br>899553386266                                               | AEAT Id. Recibe Hunicipie<br>Barcelona<br>subgliuweh                                                      | CIF<br>F08226714<br>F08226714<br>F08174765<br>F08226714                                        | Supto Pasive<br>Denominación<br>ABACUS SDAD COOP<br>CATALANA LIMITADA<br>ABACUS SDAD COOP<br>COOP DE DETALLISTAS DE<br>DIROCURENCIA Y PERUPARIAS<br>DE BARCILLONA<br>DE BARCILLONA<br>CATALANA LIMITADA                                                                             | Importe base<br>compensación<br>601,990<br>601,900<br>6259,940<br>2315,780                                     | % Compensación<br>95,00<br>95,00<br>95,00                              | Comp<br>Municipio<br>571,80<br>571,80<br>5946,94<br>2199,99                                 | pensación<br>Diputación<br>60,10<br>60,10<br>912,91<br>231,23                                 |
| 14. Recite<br>1990/72183/41<br>1990/61696260<br>1490/00153615<br>199055336506<br>1990553345545                         | A A A Y Id. Recibe Hunicipie<br>Barcolona<br>iubgliuweh<br>2 xxx<br>9 xxx<br>9 xxx                        | CIF<br>F08226714<br>F08226714<br>F08174765<br>F08226714<br>F39425889                           | Supero Pasivo<br>Denominación<br>ABACUES SOAD COOP<br>CATALANA LIMITADA<br>ABACUES SOAD COOP<br>CATALANA LIMITADA<br>DE COOP<br>DECOURTES Y DENNIMERTAS<br>DE GARCELONA<br>ABACUES SOAD COOP<br>CATALANA LIMITADA<br>SOAD COOP BIOMEDICA                                            | Importe hase<br>compensación<br>601,890<br>601,900<br>6259,940<br>2315,780<br>629,350                          | <b>% Compensación</b><br>95,00<br>95,00<br>95,00<br>95,00              | Comp<br>Municipio<br>571,80<br>571,80<br>5946,94<br>2199,99<br>597,88                       | pensación<br>Diputación<br>60,10<br>60,10<br>912,91<br>231,23<br>91,78                        |
| 14. Recibi<br>1991/21/23/24/<br>1991/61/09/49/<br>8401/001/23/61/<br>1990/53/24/66/<br>850/53/24/54/<br>60/09/01/20/55 | AEAT Ed. Recthe Municipie<br>Barcelona LubgRuweh L L L L L L L L L L L L L L L L L L L                    | CIF<br>F08220714<br>F08226714<br>F08174765<br>F08226714<br>F39425889<br>F46079986              | Superio Passivo<br>Deseminación<br>ABACUS SDAP COOP<br>ABACUS SDAP COOP<br>CATALANA SUNTADA<br>COOP DE DETALISTAS DE<br>DISO DE DETALISTAS DE<br>DISO DE DETALISTAS DE<br>DISO DE DEALEDANA<br>ABACUS SDAP COOP<br>CATALANA LIMITADA<br>SDAP COOP BLOREDICA<br>CONSUM 5 COOP V.     | Importe base<br>compensación<br>601,000<br>6259,940<br>2315,780<br>629,350<br>9317,420                         | % Compensación<br>95,00<br>95,00<br>95,00<br>95,00<br>95,00            | Comp<br>Hunicipio<br>571,80<br>571,80<br>5946,94<br>2199,99<br>597,88<br>9041,55            | Dipetación<br>Dipetación<br>60,10<br>60,10<br>912,91<br>231,23<br>91,78<br>1072,73            |
| 14. Recilie<br>1991/22103/51<br>19001/005402<br>640100133615<br>1900553346266<br>1900553345456<br>60090017003          | ARAT         Id. Recibe Hunicipio           9         Barcelona           5         kngfluweh           1 | CIF<br>F08226714<br>F08226714<br>F08174765<br>F08226714<br>F39425889<br>F46078986<br>F46078986 | Supirto Pasivo<br>Denominación<br>ABACSIS SDAD COOP<br>CATALANA LIMITADA<br>CATALANA LIMITADA<br>CATALANA LIMITADA<br>COOP DE DETALLISTAS DE<br>DINOCUERAS Y PERJ VIANA<br>DINOCASIS SDAD COOP<br>CATALANA LIMITADA<br>SDAD COOP BIOMEDICA<br>COMEMIN 5 COOP V.<br>CONSUM 5 COOP V. | Importe lase<br>compensation<br>601,990<br>601,900<br>6259,940<br>2315,780<br>629,350<br>9517,420<br>10460,180 | 14. Compensación<br>95,00<br>95,00<br>95,00<br>95,00<br>95,00<br>95,00 | Comy<br>Hunicipio<br>571,80<br>571,80<br>5946,94<br>2199,99<br>597,88<br>9041,55<br>9944,77 | Diputación<br>Diputación<br>60,10<br>60,10<br>912,91<br>231,23<br>91,78<br>1072,73<br>1045,25 |

# 3. CERTIFICACIÓN DE DATOS CENSALES

#### 3.1.-Validar y certificar

Una vez gestionados y validados los recibos por la aplicación (recibos que aparecen sombreados en color azul), el siguiente paso es certificar los datos censales. Esta certificación de datos censales deberá realizarse por el interventor, el tesorero, o por quien esté facultado para hacerlo, en nombre de la Entidad Local. Partiendo del menú principal de la aplicación pulsar en "validar y certificar datos" dentro de la opción de CERTIFICACIÓN DE DATOS.

|                             | INO MINISTERIO<br>INA DE HACIENDA<br>Y FUNCIÓN PÚBLICA | SECRETARIA DE ESTADO<br>DE HACIENDA<br>SECRETARIA GERERAL<br>DE FINANCIACIÓN<br>AUTONÓMICA Y LOCAL |
|-----------------------------|--------------------------------------------------------|----------------------------------------------------------------------------------------------------|
| GESTIÓN DE RECIBOS A COMPEN | ISAR Y/O PRESENTACIÓN                                  | DE SOLICITUDES DE COMPENSACIÓN                                                                     |
| Gestión Recibos a           | i Compensar / Tramitación Soli                         | icitudes Compensación                                                                              |
| Consulta de estado de t     | ramitación pago de Solicitud d                         | e Compensación ya realizada                                                                        |
|                             | CERTIFICACIÓN DE DAT                                   | 05                                                                                                 |
|                             | Validaru Castiliana Datas                              |                                                                                                    |
|                             | Validar y Certificar Datos                             |                                                                                                    |
|                             | Consultar certificados emitic                          | dos                                                                                                |
| CERTIFICACIÓN               | DE ACTIVIDAD DE SOCIED                                 | ADES COOPERATIVAS                                                                                  |
|                             | Validar y Certificar datos                             |                                                                                                    |
|                             | Consultar certificados emitic                          | dos                                                                                                |
| Manu                        | al para la tramitación electrónica                     | a de la solicitud                                                                                  |
|                             | DESCONECTAR                                            |                                                                                                    |

En esta pantalla, aparecen los recibos previamente grabados y que están pendientes de certificar. Si pulsamos sobre el número de recibos pendientes, nos aparece una pantalla con el desglose de cada uno de los recibos introducidos.

|               | *        |            | ERNO MINISTERIO<br>IPAÑA DE HACIENDA | SECRETARIA DE ESTADO<br>DE HACIENDA                            |                    |
|---------------|----------|------------|--------------------------------------|----------------------------------------------------------------|--------------------|
|               | *        | 1 CON      | Y FUNCION PL                         | BLICA DE FINANCIACIÓN<br>OE FINANCIACIÓN<br>AUTONÓNICA Y LOCAL |                    |
|               |          | Certificad | ión de datos cens                    | ales - Recibos pendientes                                      |                    |
|               |          |            | Alme                                 | ería                                                           |                    |
| Municipio     | Impuesto | Tipo       | Ejercicio                            | Normativa                                                      | Recibos pendientes |
| 04013 Almeria | TAE.     | IAE :      | 2014                                 | Lay Goop, de prusha                                            | - 4                |
|               |          |            |                                      |                                                                |                    |
|               |          |            | VOLV                                 | /ER                                                            |                    |
|               |          |            | VOLV                                 | /ER                                                            |                    |

A continuación, antes de proceder a la firma, se deben cumplimentar los datos de RESPONSABLE DE LA CERTIFICACIÓN (D.N.I., Nombre y Apellidos y cargo) y de la misma manera, en el recuadro de validar se debe seleccionar la inicial de "V" validar, o con una "N" no validar, sobre cada uno de los recibos introducidos.

Existe la posibilidad de "validar todos" al mismo tiempo.

Para terminar con esta pantalla se pulsa la opción de "Guardar datos" y, a continuación, la de "Certificar Datos".

|                       |         |                                         |                                                                                                    |                | Certifi     | cación de dat    | os cen   | sales - Se | ociedades pe | endientes de | certificar     |           |                  |               |
|-----------------------|---------|-----------------------------------------|----------------------------------------------------------------------------------------------------|----------------|-------------|------------------|----------|------------|--------------|--------------|----------------|-----------|------------------|---------------|
|                       |         |                                         |                                                                                                    |                |             |                  |          | Alba       | cete         |              |                |           |                  |               |
| lades                 | pend    | ientes de                               | certificar datos                                                                                                    | censales -     | AE Coop     | crativas         |          |            |              |              |                |           |                  |               |
| INSAL                 | DRG :   | E LA CER                                | TIFICACION                                                                                                    |                |             |                  |          |            |              |              |                |           |                  |               |
| y apel                | lidos r | 1                                       |                                                                                                    |                |             |                  |          |            |              |              |                |           |                  |               |
| Ca                    | ubo :   | <seleccion<br>«Seleccion</seleccion<br> | ne>                                                                                                    |                |             | ~                |          |            |              |              |                |           |                  |               |
| los lo                | s dat   | Tesorero/s                              | and the second second sec |                |             |                  |          |            |              |              |                |           |                  |               |
|                       |         | Titular del                             | órgano de gestión t                                                                                                    | ributaria      |             |                  |          |            |              |              |                |           |                  |               |
|                       |         | Intervento                              | e/a                                                                                                    |                |             | aio : Albara     | le .     |            | Hostrar 1    | Todas        | ~              |           |                  |               |
|                       |         | Fergorean                               | ile del órgans de co                                                                                                    | ntrol interno  |             | Converse of      |          | Valida     | er todos     |              |                |           |                  |               |
|                       |         |                                         |                                                                                                    |                |             |                  |          |            |              | Centa        | Humidipal      |           | Costa Provincial | (A            |
| v                     | ralid.  | R particle                              | Ref.AEAT / Hunscopel                                                                                                    | Redsta passiva | Relarate:   | Conta tarify (C) | C. Pond. | 6.58.      | Trimastres   | Casta (C)    | Comp. Ayto.(C) | % Racargo | Imports (C)      | Comp. Dip.(C) |
| <ul> <li>C</li> </ul> | ¥       | 3620                                    | 8481620272178                                                                                                    | P00031053      | +32.±       | 4.537.28         | 1,32     | 1.360      |              | 7,547,34     | 7,269,68       | 30,00     | 1.766,96         | 1.707,11      |
|                       |         |                                         | 4576870                                                                                                    | AGRANCE DE SAN | NATON BITS. | COOP OF C-UR     |          |            |              |              |                |           |                  |               |
|                       |         |                                         |                                                                                                    |                |             |                  |          |            |              |              |                |           |                  |               |

Aparece la pantalla de Portafirmas en la que antes de rellenar los recuadros en blanco hay que obtener una Clave de Firma pulsando en "Obtener una nueva Clave de Firma".

| Portafirmas                                                                                                    |                                                                                                    |
|----------------------------------------------------------------------------------------------------|----------------------------------------------------------------------------------------------------|
| Lea y revise atentamente el texto que va a firmar                                                                                                    |                                                                                                    |
| se dispone a firmar el texto del siguiente recuadro, que condensa                                                                                                    | los datos que ha introducido anteriormente en la aplicación. Compruebe atentamente que son correctos. Si no fuera así, retroceda y corrijalos en la aplicación                                                                                                    |
| Certificanión de datos censeles<br>MARGA, con dmi 00743070, como interventor/Secretario<br>ZERIFICO que a los efectos de obtención por el/los<br>legislación rigente otorga a las Sociedades Cooperat<br>documentos que obran en poder de esta Entidad, corre<br>se acreditan los siguientes datos: | Interventor de la fintidad Local .<br>municipios (y/o Diputaciones) que se indican, del importe de las compensaciones que la<br>ivas en el Impuesto de Artividades Económicas, y según se desprende de los<br>spondientes al ejercicio referenciado respecto de las Sociedades que se detallan,                                                |
| Intided local: Almeria. Código BDGEL: -04-013-AA-000.                                                                                                    | CIF: PO4013001.                                                                                                    |
| ATOS CENSALES                                                                                                    |                                                                                                    |
| Egercicio: 2014 Ref. AEAT: 8452001642822 CIE: F047431<br>Coef. ponderación: 1,35 Coef. situación: 3,39 Trimes<br>Cuota trib. municipal: 7.885,72 Comp. ayuntamiento:                                                                                                    | 75 Epigrafe: 812.0 Cuota tarife: 1.723,09<br>tres: 4<br>7.491,49 Recargo prov.: 35,00 Imp. recargo prov.: 814,16 Comp. diputacion: 773,45                                                                                                    |
| uando esté conforme proceda a introducir su NIF/NIE, la C                                                                                                    | lave de Firma con la que va a realizar la firma y pulse el botón de firma                                                                                                    |
| NIF/NIE: Clave de Firma:                                                                                                    | Obtener una naeva Clave de Firma<br>Haga Click aquí si está de acuerdo con el texto anterior y desea firmario electrónicamente                                                                                                    |
| Regresar a la aplicación                                                                                                    |                                                                                                    |
| Obtener clave<br>Visor de firma<br>Hash de un fichero                                                                                                    | Acceso a la obtención de una Clave de Firma                                                                                                    |
|                                                                                                    | Para la obtención de una Clave de Firma se requiere Certificado Electrónico cualificado (reconocido) emitido por un Prestador cualificado de<br>servicios electrónicos de confianza.<br>Al pulsar en el botón "Seleccionar certificado" se le requerirá que su certificado personal esté instalado en su navegador.<br>Seleccionar certificado |

Una vez obtenida la clave de firma, rellenar los espacios en blanco de la pantalla Portafirmas.

| rtafirmas                                                                                                    |                                                                                  |                                            |                                              |                                        |
|----------------------------------------------------------------------------------------------------|----------------------------------------------------------------------------------|--------------------------------------------|----------------------------------------------|----------------------------------------|
| y revise atentamente el texto que va a firmar                                                                                                    |                                                                                  |                                            |                                              |                                        |
| lispone a firmar el texto del siguiente recuadro, que co                                                                                                    | ndensa los datos que ha introducido anteriormente en                             | la aplicación. Compruebe atentamen         | te que son correctos. Si no fuera así, retro | oceda y corrijalos en la aplicación    |
| icitud de compensación<br>GA, con dni 00674537, como Tesorero ,<br>en nombre de esta Entidad, se interese que, y<br>la relación detaliada de cada compensación o<br>resuelva scordar las compensaciones solicita | previs las comprobacionés oportunas<br>que se acompaña,<br>Más.Resumen Solicitud |                                            | ormonikeese                                  | î                                      |
|                                                                                                    | Ayuntamiento(N* Recibos)Compensi                                                 | scion Ayuntamiento(€)[Compensa)            | rion Diputacion(€)                           |                                        |
| neria                                                                                                    | 1                                                                                | 7,491,43                                   | 773,45                                       |                                        |
| ibos Solicitud                                                                                                    |                                                                                  |                                            |                                              | ······································ |
| ndo esté conforme proceda a introducir su NIF/NI<br>IF/NIE:                                                                                                    | E, la Clave de Firma con la que va a realizar la firm                            | na y pulse el botón de firma               |                                              | Obtener una nueva Clave de Firma       |
|                                                                                                    | Haga Click aq                                                                    | ul si está de acuerdo con el texto anterio | ry desea firmarlo electrónicamente           |                                        |

Y por último "haga click si está de acuerdo con el texto anterior y desea firmarlo electrónicamente", para obtener una pantalla con la Descarga de Comprobantes.

| ea y revise atentamente el texto que va a firmar                                                                                                    |               |
|----------------------------------------------------------------------------------------------------|---------------|
| e dispone a firmar el texto del siguiente recuadro, que condensa los datos que ha introducido anteriormente en la aplicación. Compruebe atentamente que son correctos. Si no fuera así, retroceda y corrijalos en                                                                                                    | la aplicación |
| erificación de datos consales<br>BARA, con du lo OFMENTO, como Interventor/Secretario Interventor de la Entidad Local ,<br>CERTERICO que a los destatos de obtención por el/les municipios (y/o Exputaciones) que é indican, del importe de las compensaciones que la<br>Ingularión reguera torca e las Bociedades Coopercivas en el Impuesto de Actividades Tondmicas, y según se desprende de les<br>documentos que obran en poder de esta Entidad, correspondentes al ejercicio referenciado respecto de las Sociedades que se detallan,<br>se acteditan los siguientes datos:<br>natida local: Almeria. Código BDELI: -04-013-AA-000, CIF: P04013001. | Ŷ             |
| veroloio: 2014 Ref. AEXi: 8452001642622 CIF: F04745175 Epigrafe: 812.0 Cuota tarifa: 1.723,09<br>Conf. panderneldn: 1.35 Conf. altuacion: 3,39 Trimmetras: 4<br>Cuota trib. municipal: 7.885,72 Comp. ayuntamiento: 7.481,45 Mecargo prov.: 35,00 Imp. recargo prov.: 814,18 Comp. diputacion: 773,45                                                                                                    |               |
| Processando y enviando ya firma. POR FAVOR, ESPERE, PUEDE LLEVAR HASTA 1 6 2 MINUTOS                                                                                                    |               |

| S<br>P | e ha realizado correctamente una firma basada en claves concertadas.<br>Juede descargarse el resguardo de la firma, así como un fichero XML con los datos y comprobantes de la misma. |
|--------|----------------------------------------------------------------------------------------------------|
| I      | Descarga de Comprobantes                                                                                                    |
| ⇒ R    | tesguardo de firma (sólo informativo, para imprimir o guardar)                                                                                                    |
| Γ      | Descargar Firma Electrónica basada en claves concertadas                                                                                                    |

A continuación, volvemos a la aplicación para seguir con la certificación de la actividad.

#### 3.2. Consultar certificados emitidos

Partiendo del menú principal se escoge la segunda opción "Consultar certificados emitidos" dentro de "CERTIFICACIÓN DE DATOS".

| Cobierno<br>Ce españa          | MINISTERIO<br>DE HACIENDA<br>Y FUNCIÓN PÚBLICA | SECRETARIA DE ESTADO<br>DE HACIENDA<br>SECRETARIA GERERAL<br>DE FINANCIACIÓN<br>AUTOMÓNICA Y LOCAL |
|--------------------------------|------------------------------------------------|----------------------------------------------------------------------------------------------------|
| GESTIÓN DE RECIBOS A COMPENSAR | Y/O PRESENTACIÓN                               | N DE SOLICITUDES DE COMPENSACIÓN                                                                   |
| Gestión Recibos a Com          | npensar / Tramitación S                        | olicitudes Compensación                                                                            |
| Consulta de estado de tramit   | tación pago de Solicitud                       | de Compensación ya realizada                                                                       |
| → CE                           | RTIFICACIÓN DE DA                              | TOS                                                                                                |
|                                | Validar y Certificar Date                      | 05                                                                                                 |
| Con                            | nsultar certificados emi                       | tidos                                                                                              |
| CERTIFICACIÓN DE A             | CTIVIDAD DE SOCIE                              | DADES COOPERATIVAS                                                                                 |
|                                | Validar y Certificar date                      | 05                                                                                                 |
| Co                             | nsultar certificados emi                       | tidos                                                                                              |
| Manual par                     | a la tramitación electróni                     | ca de la solicitud                                                                                 |
|                                | DESCONECTAR                                    |                                                                                                    |

En esta pantalla podemos ver todos los recibos cuyos datos censales se han certificado. A continuación, volvemos a la aplicación para seguir con la certificación de la actividad.

|                        |                        | Y FUNCION PUBLICA           | DE FINANCIACIÓN<br>AUTONÓMICA Y LICAL   |                                |
|------------------------|------------------------|-----------------------------|-----------------------------------------|--------------------------------|
|                        | Certificación de datos | censales - Consulta c       | le certificados emitido                 | 5                              |
| Fecha de certificación | Tipo de compensación   | Mu                          | nicipio                                 | Número de recibos certificados |
| 05/05/2017 13:57:36    | Cooperativas           | 04013 Almen                 |                                         | 1                              |
| 06/04/2017 8:54:05     | Cooperativas           | 04013 Almen                 | 4 · · · · · · · · · · · · · · · · · · · | 3                              |
| 27/03/2017 12:18:18    | Cooperativas           | 04012 Almen                 |                                         | 1                              |
|                        | Seleo                  | cione la certificación a co | nsultar                                 |                                |

# 4. CERTIFICACIÓN DE EJERCICIO DE ACTIVIDAD

#### 4.1. Validar y certificar

Únicamente la persona que tiene atribuidas las funciones de Secretaría, del Ayuntamiento del lugar donde la cooperativa realiza su actividad, puede certificar que la misma ejerce dicha actividad. Por tal motivo, en el caso de que sean las Diputaciones o entes asimilados quienes realicen toda la tramitación de la solicitud de compensación, esta certificación de actividad debe tramitarla el Ayuntamiento delegante.

Para certificar la actividad de la cooperativa sobre cuyos recibos se está tramitando la solicitud de compensación, comenzamos en el menú principal de la aplicación pulsando sobre "validar y certificar datos" dentro de la opción de "CERTIFICACIÓN DE ACTIVIDAD DE SOCIEDADES COOPERATIVAS".

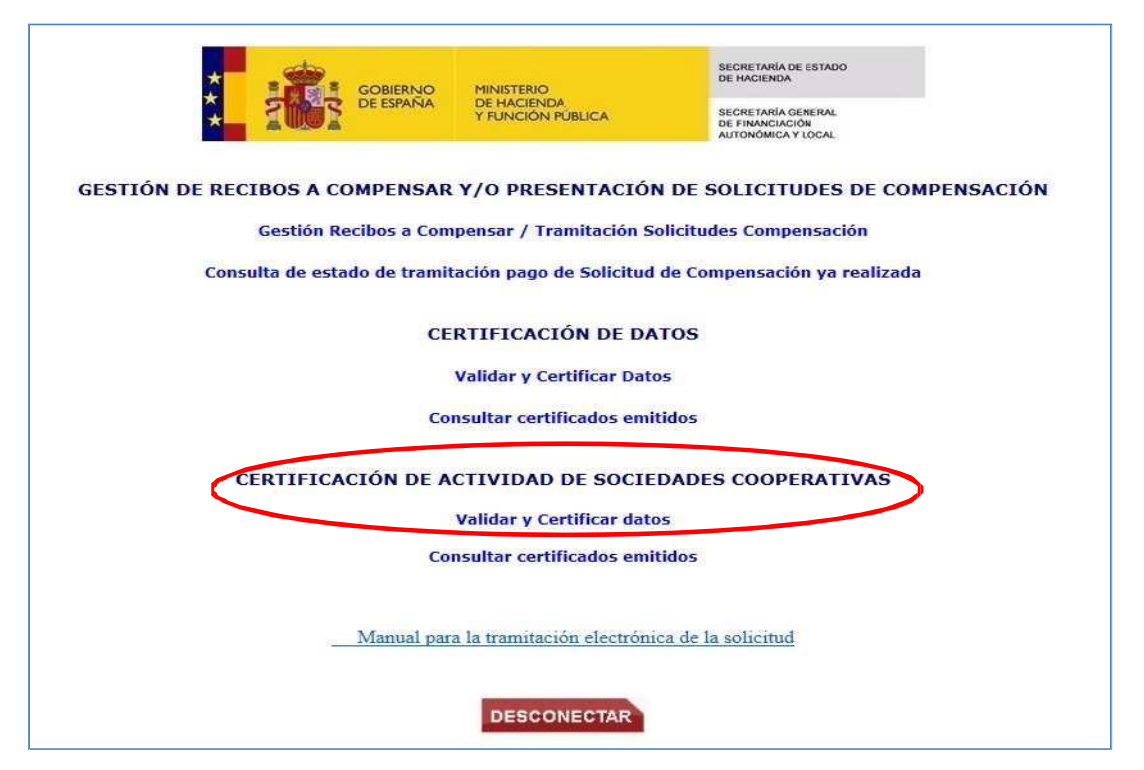

El paso siguiente sería cumplimentar los datos de RESPONSABLE DE LA CERTIFICACIÓN (D.N.I., Nombre y Apellidos y cargo) y, seleccionar en la columna "validación" la "V" para validar los recibos o la "N" para no validarlos. Para terminar con esta pantalla se pulsa en el botón

"guardar datos" y, finalmente, el de "certificar actividad".

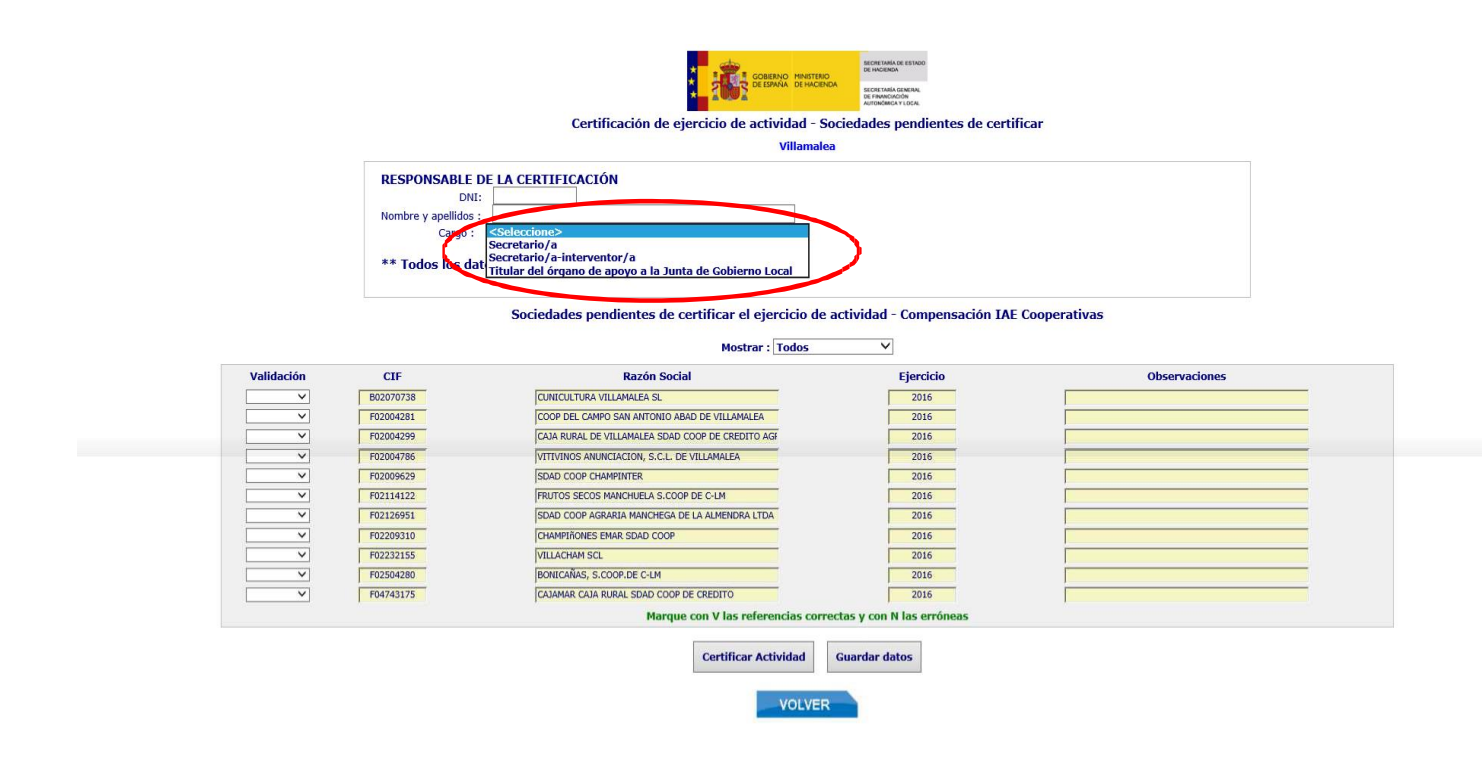

Aparece la pantalla de Portafirmas en la que antes de rellenar los recuadros en blanco, hay que obtener una Clave de Firma pulsando en "Obtener una nueva Clave de Firma".

| 🖉 Aranzadi 🤇 t-mail y Disco Duro Online 🦉 Galeria de Web Slice 👻 M Gimail 🔘                                                                                                    | / Google 🕘 http:congressibit.org-d 🎫 Iniciariscaión 🚺 Siños sugendos 🔻 🖑 Taba 🌠 Telafonica Net - Panel de                                                                                                    | 🦄 🛪 🔯 🤟 🛶 🖛 Pagina 🛪 Segunded 🛪 Horiemientes 🛪 🔞 🛪                                                                                                    |
|----------------------------------------------------------------------------------------------------|----------------------------------------------------------------------------------------------------|----------------------------------------------------------------------------------------------------|
| ortafirmas                                                                                                    |                                                                                                    |                                                                                                    |
| a y revise atentamente el texto que va a firmar                                                                                                    | r                                                                                                    |                                                                                                    |
| dispone a firmar el texto del siguiente recuadro, que co<br>licación                                                                                                    | ndensa los datos que ha introducido anteriormente en la aplicación. Compruebe atentamente que son con                                                                                                    | rrectos. Si no fuera asi, retroceda y corrijalos en la                                                                                                    |
| relificación de ejercicio de actividad — Rocie<br>Expression de 15424963, como Succeluio/Succelu<br>Expristo<br>na elercido afectivamente su actividad en este<br>su elercido afectivamente su actividad en este<br>su fordida de Neceudación en la Tributación fu<br>la elercida de Neceudación en la Tributación fu<br>la dela construcción de la construcción fu<br>la dela construcción de la construcción fu<br>la dela construcción de la construcción fu | idades Cooperativas<br>ris intervento à la Entidad Local ;<br>esta Ayoutaniento, las Societades esticadas en este Município que a continueción se<br>funcipio durante allos esterciciós que se indica/n, e los efectos de la solicitud<br>real en here a lo previsió en el act. 33.4 de la Ley 20/1996, de 16 de diciembre, que<br>000. CTF. Felomona. | relationen,<br>de compensación<br>requir el                                                                                                    |
| CTEDADES COOPERATIVAS                                                                                                    |                                                                                                    |                                                                                                    |
| crcicio: 2016 CIP: F04743175 CAJAMAR CAJA RURJ<br>ercicio: 2016 CIP: F01001405 CECOPAR CENTRO C<br>ercicio: 2016 CIP: F05003053 CAJA RURAL DE CAD<br>ercicio: 2016 CIP: F05393064 COLEGIO MAYOL S.                                                                                                    | LI SEAD COOF DE CREDITO<br>SDEFRATIVO FINANCETICIO S COOF AND<br>SELLA-LA MANCHA BUAD COOF DE CREDITO<br>COOF, DE C-IM                                                                                                    | ~                                                                                                    |
| iando esté conforme proceda a introducir su NLF/NII                                                                                                    | E, la Clave de Firma con la que va a realizar la firma y puise el botón de firma                                                                                                    |                                                                                                    |
|                                                                                                    | Obtener una nueva                                                                                                    | a Clave de Firma                                                                                                    |
| NIF/NIE: b1624963Z                                                                                                    |                                                                                                    |                                                                                                    |
| entre de Firma:                                                                                                    | rar Clave de Firma                                                                                                    |                                                                                                    |
|                                                                                                    | Haga Click aquí si está de acuerdo con el texto anterior y desea tirmarlo electrónicamente                                                                                                    |                                                                                                    |
| rretaria General de Financiación Autonomica y Local                                                                                                    | **<br>Acceso a la obtención de una Clave de Firma                                                                                                    | Allow - Allow - Allow |
|                                                                                                    | Para la obtención de una Clave de Firma se requiere Certificado Electrónico                                                                                                    | cualificado (reconocido) emitido por un Prestador cualificado de                                                                                                    |

Seleccionar certificado

Una vez obtenida la clave de firma, rellenar los espacios en blanco de la pantalla Portafirmas.

| Portafirmas                                                                                                    |   |
|----------------------------------------------------------------------------------------------------|---|
| Lea y revise atentamente el texto que va a firmar                                                                                                    |   |
| Se dispone a firmar el texto del siguiente recuadro, que condensa los datos que ha introducido anteriormente en la aplicación. Compruebe atentamente que son correctos. Si no fuera así, retroceda y corrigilos en la aplicación                                                                                                    |   |
| Cartificazión de detos consiles<br>MARA, nos del SYNHYDA, como interventor/Serretario Interventor de la Entidad Losi ;<br>CERTIFICO que a los fetotas de Obtención por 4/10s multiplics (y/o Diputaciones) que se indicam, del importe de las compensaciones que la<br>Inguilación typenen corzos a las Sociedades Coperativas en el Imposeio de Actividades Económicas, y acqúa se desprende de los<br>documentos que brana em poder de esta Entidad, correspondientes al ejercicio referenciado respecto de las Sociedades gones de seta<br>documentos que brana em poder de esta Entidad, correspondientes al ejercicio referenciado respecto de las Sociedades gones de seta<br>documentos que torban en poder de esta Entidad, correspondientes al ejercicio referenciado respecto de las Sociedades que se detallan,<br>es acreitan los torbos: | ^ |
| Enclose local: Almeria. Código BBDEL: -04-013-AA-000. CIF: F04013001.                                                                                                    |   |
| DATOS CENSALES                                                                                                    |   |
| rgerricio: 2014 Sef. AZAT: 9450001443222 CIF: F0:Y6175 Spyrrefe: 81.0 Cooce serife: 1./32,00<br>Deef. publicarcini 1.35 Coof. struktioni 7.35 Trimeerter: 4<br>Durote F115. manipai 7.95%7.2 Gue. youtsalanci 7.40%,48 Recargo prov.: 55,00 Tap. receargo prov.: 814,16 Comp. diputacion: 773,45                                                                                                    |   |
| Cuando esté conforme proceda a introducir su NIF/NIE, la Clave de Firma con la que va a realizar la firma y pulse el botón de firma                                                                                                    |   |
| Obtener una nueva Clave de Firma                                                                                                    |   |
|                                                                                                    |   |
| Clare de Parma:<br>Haga Click aquí si está de acuerdo con al texto anterior y desea firmario electrónicamente                                                                                                    |   |
| Regresser a la aplicación                                                                                                    |   |

Y, por último, se pulsa en "Haga Click aquí sí está de acuerdo con el texto anterior y desea firmarlo electrónicamente", para obtener una pantalla con la descarga de comprobantes. A continuación, volvemos a la aplicación para seguir con la tramitación de la solicitud y envío de la misma.

| Portafirmas                                                                                                    |   |
|----------------------------------------------------------------------------------------------------|---|
| Se ha realizado correctamente una firma basada en claves concertadas.<br>Puede descargarse el respuedo de la firma, sai como un fichero XML con los datos y comprobantes de la misma.                                                                                                    |   |
| Descarga de Comprobantes                                                                                                    |   |
| Resguardo de firma (sólo informativo, para imprimir o guardar)                                                                                                    |   |
| Descargar Firma Electrónica basada en claves concertadas                                                                                                    |   |
| Datos registrados de la firma realizada:                                                                                                    |   |
| Datos de la Firma:                                                                                                    |   |
| Nimero Documento de Identidad: 006745370<br>Namber y Aptilotis NARGARTA LATARRELOSA<br>Namero de Registro : 2017-00001513-E<br>Fecha de Registro : 0057-0071357-738<br>Fecha de Registro : 0057-0071357-738<br>Recha de Como Duenciro : 4937<br>Namber de Como Duenciro : 4937<br>Namber de Como Duenciro : 4937<br>Namber de Como Duenciro : 4937<br>Namber de Formalino : A, SOCFAL, EELL, CPRTL2<br>Código de Formalino : Compressiones generales CPRTL2<br>Código de Procedimiento : Compressiones generales CPRTL2<br>Código de Procedimiento : Compressiones generales CPRTL2 |   |
| Texto que se firmé:                                                                                                    |   |
| Carificación de devise ensales<br>MEGNE, com du CARSING, como Los Enterventor/Secretario Interventor de la Extinda Local ,<br>CERTITIO que a los efectos de obtención por ellos municipios (y/o Eupatenines) que se indican, del importe de las<br>Engralación vipuent etorga e al so Sociedade Ecoperativas en el laquest de Artividade Econducas, y según se desprende de los<br>documentos que duran en poder de esta Exidad, correspondientes al ejercicio referenciado respecto de las Sociedade como estas<br>e actenitario e siguientes dense:                               | ~ |
| Entidad local: Almeria, Còdigo BDOEL: -04-013-AA-000. CIF: P04013007.                                                                                                    |   |
| DATOS CENSALES                                                                                                    |   |
|                                                                                                    | ~ |
|                                                                                                    |   |
|                                                                                                    |   |
| Regresar a la aplicación                                                                                                    |   |

#### 4.2. Consultar certificados emitidos

Nos situamos en el menú principal y escogemos la segunda opción "consultar certificados emitidos" dentro de CERTIFICACIÓN DE ACTIVIDAD DE SOCIEDADES COOPERATIVAS.

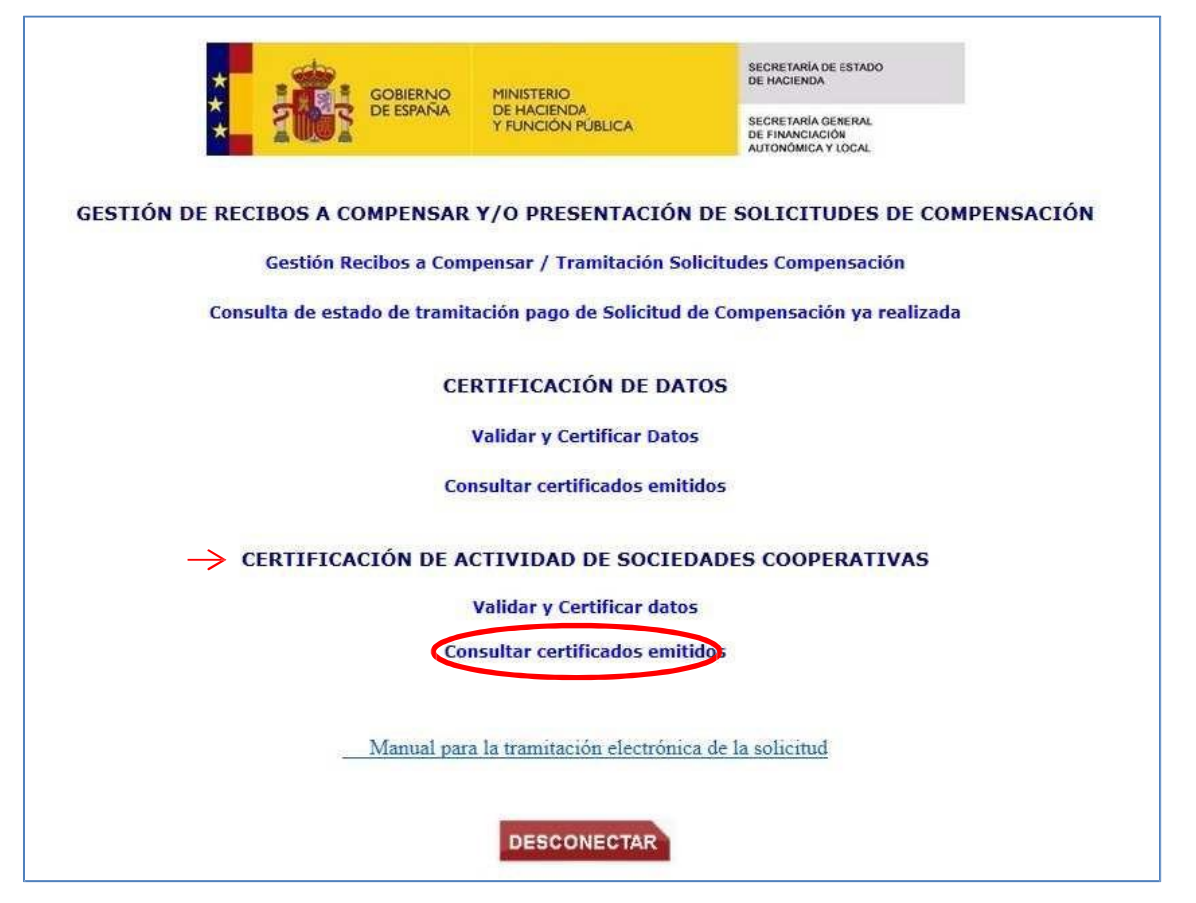

En esta pantalla podemos ver los recibos certificados de actividad que hemos firmado para tramitar la solicitud.

|                          | Y FUNCIÓN PÚBLICA SECRETARIA GENERAL<br>DE FINANCIACIÓN<br>AUTONÓMICA Y LOCAL |
|--------------------------|-------------------------------------------------------------------------------|
| Certificación de ejercio | cio de actividad - Consulta de certificados emitidos                          |
|                          | Almería                                                                       |
| Fecha de certificación   | Número de sociedades certificadas                                             |
| 06/04/2017 8:56:47       | 4                                                                             |
| 27/03/2017 12:16:28      | 1                                                                             |
| 27/07/2016 9:33:28       | 1                                                                             |
| 29/06/2016 13:42:17      | 3                                                                             |
| 29/06/2016 9:03:50       | 2                                                                             |
| Se                       | leccione la certificación a consultar                                         |

# 5. TRAMITAR SOLICITUD DE COMPENSACIÓN

#### 5.1. Tramitación de la solicitud de compensación y envío de la misma

Dentro del menú principal, pulsamos en "gestión de recibos a compensar/Tramitación Solicitudes Compensación".

| COBIERNO<br>CE ESPAÑA          | MINISTERIO<br>DE HACIENDA<br>Y FUNCIÓN PÚBLICA | SECRETARIA DE ESTADO<br>DE HACIENDA<br>SECRETARIA GENERAL<br>DE FINANCIACIÓN<br>AUTONÓMICA Y LOCAL |
|--------------------------------|------------------------------------------------|----------------------------------------------------------------------------------------------------|
| GESTIÓN DE RECIBOS A COMPENSAR | Y/O PRESENTACIÓ                                | N DE SOLICITUDES DE COMPENSACIÓN                                                                   |
| Gestión Recibos a Com          | pensar / Tramitación S                         | olicitudes Compensación 🛛 🔶                                                                        |
| Consulta de estado de tramit   | ación pago de Solicitud                        | de Compensación ya realizada                                                                       |
| CE                             | RTIFICACIÓN DE DA                              | ITOS                                                                                               |
| 0                              | Validar y Certificar Dat                       | 05                                                                                                 |
| Cor                            | nsultar certificados emi                       | tidos                                                                                              |
| CERTIFICACIÓN DE A             | CTIVIDAD DE SOCIE                              | DADES COOPERATIVAS                                                                                 |
|                                | Validar y Certificar date                      | 05                                                                                                 |
| Cor                            | n <mark>sultar certificados</mark> emi         | tidos                                                                                              |
| Manual para                    | a la tramitación electróni                     | ca de la solicitud                                                                                 |
|                                | DESCONECTAR                                    |                                                                                                    |

En la siguiente pantalla se cumplimenta el "impuesto compensable" y el "ejercicio" y se pulsa en el botón "Tramitar solicitud de compensación".

| COBIERNO<br>DE ESPANA        | MINISTERIO<br>DE HACIENDA<br>Y FUNCIÓN PÚBLICA                                                                                                    | SECRETARIA DE ESTADO<br>DE HACIENDA<br>SECRETARIA GENERAL<br>DE FINANCIACIÓN<br>AUTONÓMICA Y LOCAL |
|------------------------------|----------------------------------------------------------------------------------------------------|----------------------------------------------------------------------------------------------------|
| Gesti                        | ón de Recibos a com                                                                                                    | pensar                                                                                             |
|                              | Albacete                                                                                                    |                                                                                                    |
| Seleccione la normativa      | aplicable a la Compensaci                                                                                                    | ón a solicitar y el ejercicio                                                                      |
| Im<br>Tipo c<br>Modificación | puesto compensable : 1<br>ompensación : Coopera<br>Ejercicio : 2021<br>valor catastral. Ejercicio:<br>20/1990, de 19 de dici<br>cal de las Cooperativas | iembre, de Régimen                                                                                 |
| Añadir/modificar recibos     | a compensar Tramita                                                                                                    | r solicitud de compensación                                                                        |
|                              | VOLVER                                                                                                    |                                                                                                    |

Se abre una pantalla en la que aparece el ejercicio y el municipio donde radican las cooperativas cuyos recibos se quieren compensar. Se marcan los recibos que se quieren incluir en la solicitud de compensación y se pulsa en el botón "tramitar solicitud".

Sólo se permitirá tramitar recibos de aquéllas cooperativas que aparezcan con la marca de verificación en verde en las columnas de datos censales y certificación de actividad. En el caso del IBI también debe aparecer marcada en verde la "certificación catastral".

|   |                                                              |                |                                         | *                                                       | GOBERNO<br>DE ESPAÑA<br>TRUNCIÓN RÚBLICA<br>Tramitación de solicitud de compensa                                                       | LINETANÍA DE LISTADO<br>I NACIENDA<br>LINETANÍA GENERAL<br>I FINANCIACIÓN<br>I TORÓMICA Y 10CAL |                                      |                                  |                         |
|---|--------------------------------------------------------------|----------------|-----------------------------------------|---------------------------------------------------------|----------------------------------------------------------------------------------------------------|-------------------------------------------------------------------------------------------------|--------------------------------------|----------------------------------|-------------------------|
|   |                                                              |                |                                         |                                                         | Diputación Prov.                                                                                                    |                                                                                                 |                                      |                                  |                         |
|   |                                                              |                |                                         |                                                         | Ley Coop-IBI                                                                                                    |                                                                                                 |                                      |                                  |                         |
|   |                                                              |                |                                         | Ley 20/19                                               | 90, de 19 de diciembre, de Régimen Fiscal de                                                                                           | las Cooperativas                                                                                |                                      |                                  |                         |
|   |                                                              |                |                                         |                                                         |                                                                                                    |                                                                                                 |                                      |                                  |                         |
|   |                                                              |                |                                         | Ejerc                                                   | icio: 2016 Municipio : Todos                                                                                                    | ×                                                                                               |                                      |                                  |                         |
|   |                                                              |                |                                         | Ejerc                                                   | kostrar : Todos<br>Sujeto Pasivo                                                                                                    | Compensación                                                                                    | Codifi annucio estadori              | Cadif datas sanalas              | Codif And our Cours     |
|   | Municipio                                                    | Ref. Catastral | Recibo Ayto.                            | CIF                                                     | Icro: 2016 Municipio : Todos<br>Mostrar : Todos<br>Sujeto Pasivo<br>Razón Social                                                       | Compensación<br>Municipio                                                                       | Certif. gerencia catastral           | Certif. datos censales           | Certif. Act. soc. Coop. |
| D | Município<br>Casas-Dáifez                                    | Ref. Catastral | Recibo Ayto.                            | CIF<br>702167559                                        | Icos: [2010   Municipio :   Todos<br>Mostrar : [Todos<br>Sujeto Pasivo<br>Razón Social<br>Casasbañco5                                  | Compensación<br>Municipio<br>528,69                                                             | Certif. gerencia catastral           | Certif. datos censales<br>X      | Certif. Act. soc. Coop. |
| 0 | Municipio<br>Casas-Dahlez<br>Casas-Dahlez                    | Ref. Catastral | Recibo Ayto.                            | CIF<br>702167559<br>702167559                           | Honicojo : Todos<br>Mostrar : (Todos<br>Sujeto Pasivo<br>Razón Social<br>Casabaled<br>casabalez?                                       | Compensación<br>Hunicipio<br>528,69<br>971,73                                                   | Certif. gerencia catastral<br>V<br>X | Certif, datos censales<br>X      | Certif. Act. soc. Coop. |
| D | Hunicipio<br>Casar-Salifez<br>Casar-Salifez<br>Casar-Salifez | Ref. Catastral | Recibo Ayto.<br>02024<br>02024<br>02024 | CIF<br>702167559<br>702167559<br>702167559<br>702167559 | Idol (2016) Municipio I Todos<br>Mostrar I (Todos<br>Sujeto Pasivo<br>Razón Social<br>Casabalad<br>casabalad<br>casabalad<br>casabalad | Compensación<br>Hunicipio<br>523,69<br>971,73<br>307,13                                         | Certif. gerencia catastral           | Certif. datos censales<br>X<br>X | Certif. Act. soc. Coop. |

Por último, en la siguiente pantalla se cumplimentan los datos que nos piden y se pulsa en el botón "Firmar y enviar solicitud".

|                                                                                                    | INISTERIO<br>E HACIENDA<br>BECRE<br>BECRE<br>DE FINA<br>AUTON      | TARIA DE ESTADO<br>JENDA<br>TARIA GENERAL<br>NECACIÓN<br>SRECA Y LOCAL |                                            |                      |
|----------------------------------------------------------------------------------------------------|--------------------------------------------------------------------|------------------------------------------------------------------------|--------------------------------------------|----------------------|
| EXPEDIENTE DE SOLICITUD DE COMPENSAC<br>Entidad que tramita la solicitud: Diputación Prov. de Tarrago<br>Tipo de compensacion: Cooperativas<br>Régimen aplicable: Ley Coop Ley 20/1990, de                                                                                                    | CIÓN DE BEN<br>na<br>2 19 de diciembr                              | NEFICIOS FIS                                                           | SCALES<br>iscal de las Coop                | verativas            |
| RESUMEN DE LA COMPENSACIÓN SOLICITAI                                                                                                    | DA                                                                 |                                                                        |                                            |                      |
|                                                                                                    |                                                                    | Importe de la                                                          | compensación                               |                      |
| Municipio                                                                                                    | Nº Recibos                                                         | Ayuntamiento                                                           | Diputación                                 |                      |
| Cambrils                                                                                                    | 1                                                                  | 88,15                                                                  | 23,53                                      |                      |
| RESPONSABLE DE LA PRESENTACIÓN DE LA<br>D./D9<br>de <seleccione><br/>rei, Tesorero/a<br/>Interventor/a<br/>Secretario/a-interventor/a<br/>Organismo de gestión y recaudación tributaria<br/>Secretario/a Municipal<br/>Alcalde<br/>Concejal delegado<br/>Titular del órgano de apoyo a la Junta de Gobierno Local</seleccione> | SOLICITUD<br>on DNI<br>se interesa qu<br>suelva acorr<br>solicitud | en calid<br>ue, previa las cor<br>dar las compensa                     | ad<br>nprobaciones op<br>cciones solicitad | ortunas de la<br>as. |

#### 5.2. Consulta de las solicitudes de compensación firmadas

En el menú principal se selecciona la opción "Consulta de estado de tramitación pago de Solicitud de Compensación ya realizada".

| SOBIERINO<br>CEESPANIA                                  | MINISTERIO<br>DE HACIENDA<br>Y FUNCIÓN PÚBLICA   | SEGRETARÍA DE ESTADO<br>DE HACIENDA<br>SEGRETARÍA GERERAL<br>DE FINANCIACIÓN<br>AUTONOMICA Y LOCAL |
|---------------------------------------------------------|--------------------------------------------------|----------------------------------------------------------------------------------------------------|
| GESTIÓN DE RECIBOS A COMPENSAR<br>Gestión Recibos a Con | R Y/O PRESENTACIÓN<br>npensar / Tramitación So   | I DE SOLICITUDES DE COMPENSACIÓN<br>olicitudes Compensación                                        |
| Consulta de estado de trami                             | ERTIFICACIÓN DE DA                               | de Compensacion ya realizada                                                                       |
| Co                                                      | onsultar certificados emit                       | idos                                                                                               |
| CERTIFICACIÓN DE A                                      | ACTIVIDAD DE SOCIEI<br>Validar y Certificar dato | DADES COOPERATIVAS                                                                                 |
| Co                                                      | onsultar certificados emit                       | idos                                                                                               |
| <u>Manual par</u>                                       | ra la tramitación electrónic                     | ca de la solicitud                                                                                 |
|                                                         | DESCONECTAR                                      |                                                                                                    |

A continuación, se abre la pantalla de consulta y pinchando en la imagen que aparece en la columna "Firma" se abre el documento justificativo de la firma y envío de la solicitud de

#### compensación realizada.

| Consulta de Situación de Tramitación de Pago de Solicitudes de Compensación Realizadas         Almería         Ejercicio :       Y         Fecha solicitud :       hasta         Tipo compensación :       Y         DATOS DE LA SOLICITUD       Compensación solicitada         Impuesto       Tipo compensación         Normativa       Ejercicio         Fecha de solicitud       Fecha de solicitud         IAE       Cooperativas         Pulse en la fecha para ver el detalle de la solicitud o en el icono para viso datos de firma electrónica                                                                                                    |                    |                   | ***                         | GOBIERNO<br>DE ESPAÑA      | MINISTERIO<br>DE HACIENDA<br>Y FUNCIÓN PÚBLICA | SECRETARÍA DE ESTADO<br>DE HACIENDA<br>SECRETARÍA GENERAL<br>DE FINANCIACIÓN<br>AUTONÓMICA Y LOCAL |               |                         |                      |
|----------------------------------------------------------------------------------------------------|--------------------|-------------------|-----------------------------|----------------------------|------------------------------------------------|----------------------------------------------------------------------------------------------------|---------------|-------------------------|----------------------|
| Almería         Ejercicio : <ul> <li>Fecha solicitud :</li> <li>hasta</li> <li>Tramitado pago :</li> <li>Tramitado pago :</li> <li>DATOS DE LA SOLICITUD</li> </ul> Compensación solicitada <ul> <li>Impuesto</li> <li>Tipo compensación</li> <li>Normativa</li> <li>Ejercicio</li> <li>Fecha de solicitud</li> <li>Fecha de solicitud</li></ul> |                    |                   | Consulta de                 | Situación de Tramita       | ción de Pago de Solici                         | tudes de Compensac                                                                                 | ción Realiz   | adas                    |                      |
| Ejercicio :<br>Tipo compensación :<br>Tramitado pago :<br>DATOS DE LA SOLICITUD<br>Compensación solicitada<br>Impuesto Tipo compensación Normativa Ejercicio Fecha de solicitud Ficma Num. recibos Imp. comp. ayuntamiento Imp. comp. diputar<br>IAE Cooperativas 2014 05/05/2017 14:05:13<br>Pulse en la fecha para ver el detalle de la solicitud o en el icono para i dos datos de firma electrónica                                                                                                    |                    |                   |                             |                            | Almería                                        |                                                                                                    |               |                         |                      |
| DATOS DE LA SOLICITUD         Impuesto       Tipo compensación       Normativa       Ejercicio       Fecha de solicitud       Figma       Num. recibos       Imp. comp. ayuntamiento       Imp. comp. diputation         IAE       Cooperativas       Lay Coop.       2014       05/05/2017 14:05:12       1       7.491.43C       772.45C         Pulse en la fecha para ver el detalle de la solicitud o en el icono para reciso datos de firma electrónica       Electrónica       1       772.45C                                                                                                    | Eje<br>Tipo compen | ercicio : 💙       | Fecha solici<br>Tramitado p | itud : hasta<br>pago :     | a                                              |                                                                                                    |               |                         |                      |
| Impuesto         Tipo compensación         Normativa         Ejercicio         Fecha de solicitud         Figma         Num. recibos         Imp. comp. ayuntamiento         Imp. comp. diputation           IAE         Cooperativas         Lay Coop.         2014         05/05/2017 14:06:13         1         7.491.43C         773.45C           Pulse en la fecha para ver el detalle de la solicitud o en el icono para         Lay Coop.         2014         05/05/2017 14:06:13         1         7.491.43C         773.45C                                                                                                    |                    |                   |                             |                            | DATOS DE LA SOLICITU                           | D                                                                                                  |               |                         |                      |
| Impuesto         Tipo compensación         Normativa         Ejercicio         Fecha de solicitud         Fina         Num. recibos         Imp. comp. ayuntamiento         Imp. comp. diputation           IAE         Cooperativas         Ley Coop.         2014         05/05/2017 14:05:13         1         7:491.43C         773:45C           Pulse en la fecha para ver el detalle de la solicitud o en el icono para         Ley Cooperativas         1         7:491.43C         773:45C                                                                                                    |                    |                   |                             |                            |                                                |                                                                                                    |               | Compensación solicit    | ada                  |
| TAE         Cooperativas         Ley Coop.         2014         05/05/2017 14:05:13         1         7.491.43C         773.4SC           Pulse en la fecha para ver el detalle de la solicitud o en el icono para verso datos de firma electrónica                                                                                                    | Impuesto           | Tipo compensación | Normativa                   | Ejercicio                  | Fecha de solicitud                             | Firma Nun                                                                                          | n. recibos    | Imp. comp. ayuntamiento | Imp. comp. diputació |
| Pulse en la fecha para ver el detalle de la solicitud o en el icono para serios datos de firma electrónica                                                                                                    | IAE                | Cooperativas      | Ley Coop.                   | 2014 05/4                  | 05/2017 14:06:13                               | 1                                                                                                  |               | 7.491.43€               | 773.45¢              |
|                                                                                                    |                    |                   | Pulse en la fe              | echa para ver el detalle d | e la solicitud o en el icono                   | o para ver los datos de fi                                                                         | firma electro | inica                   |                      |

### 6. PREGUNTAS FRECUENTES

# 6.1.-Problemas relacionados con el acceso a COTRIL debido a no estar dado de alta como usuario en AUTORIZA

Si no se puede acceder a **Autoriza**, no se podrá acceder a la aplicación COTRIL. Por tanto, previamente los usuarios que quieran tramitar las compensaciones de IBI e IAE a través de COTRIL han de "registrarse" en Autoriza.

Este sistema permite a los Interventores, Secretarios-Interventores y sus ayudantes acceder a las aplicaciones mediante un sistema de usuario y contraseña que se integra con todas las aplicaciones a las que se accede desde la Oficina Virtual.

Para tramitar el alta en autoriza debe acceder a la Oficina Virtual de Entidades Locales (en adelante OVEL)en el siguiente enlace: <u>OVEL</u>:

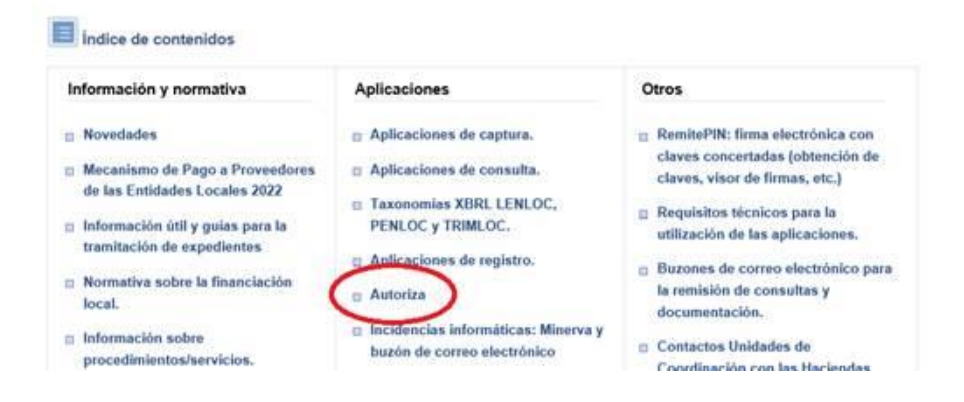

Pulsando el enlace de <u>Autoriza</u> se accede a la página de la OVEL de dicha aplicación. Puede encontrar en esta página la "Guía rápida para Interventores y Secretarios-Interventores" y la "Guía rápida para Ayudantes".

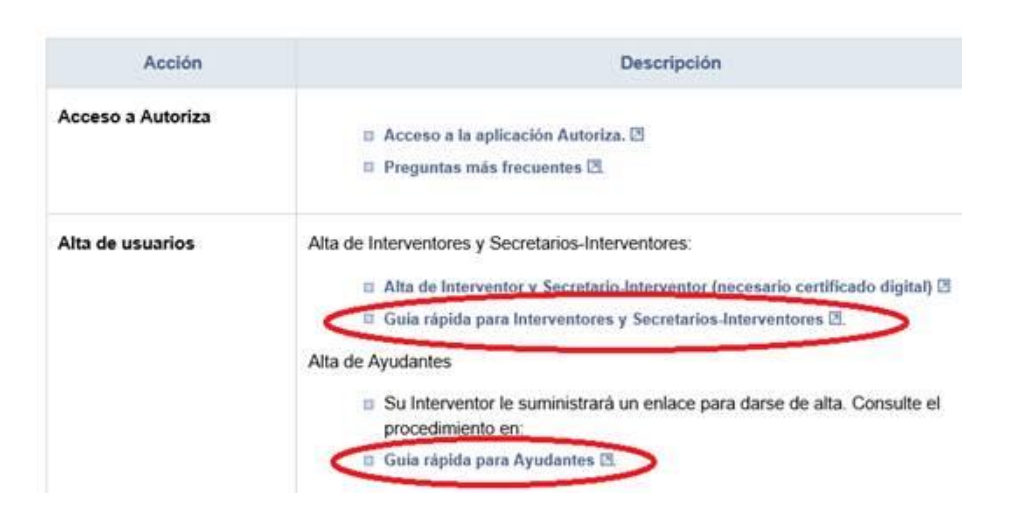

El titular de la intervención de la entidad local tiene ya preasignadas todas las aplicaciones a las que puede acceder, entre ellas la de COTRIL.

# Acceso a las aplicaciones

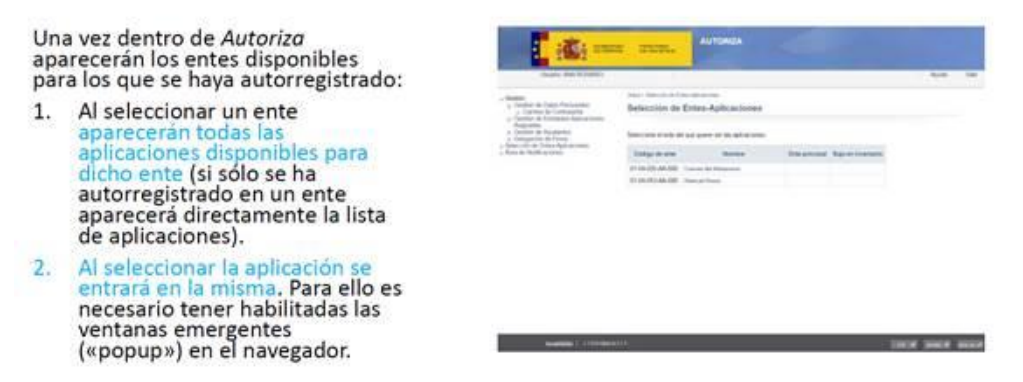

Asimismo, titular de la intervención puede dar permiso de acceso A COTRIL a sus «ayudantes», en el momento de autorregistrarse o en un momento posterior, según menús que figuran a continuación.

Conceder acceso a ayudantes a entes y aplicaciones

#### Si además del interventor es necesario que entren otras personas a las aplicaciones, podrá ver en Autoriza la lista de personas que le han solicitado acceso.

En la opción de menú «Gestión de ayudantes» podrá conceder o denegar el permiso a dichas personas tanto a entes como a aplicaciones.

Dichos ayudantes se tendrán que haber autorregistrado a través del enlace que el interventor les haya enviado y que está disponible en la citada opción de menú (también aparecerá en el correo que el interventor haya recibido cuando se haya dado de alta en Autoriza).

| En rank                                                                                                    | Goottin ja Apalantas       |        |
|----------------------------------------------------------------------------------------------------|----------------------------|--------|
| A Destruction of A Destruction of A Dest |                            | (feet) |
|                                                                                                    | Market Sameters the Market |        |
|                                                                                                    |                            |        |
|                                                                                                    |                            |        |
|                                                                                                    |                            |        |

# Solicitar acceso a otros entes y aplicaciones

Si además de los entes y aplicaciones solicitados en el autorregistro, posteriormente desea solicitar acceso a más o darse de baja en alguno, podrá hacerlo desde la opción de menú «Gestión de Entidades-Aplicaciones Asignadas».

| And the second second s | n an Tanàn Normania<br>Mangalan Indonesia<br>Mangalan Ngalamana | Apilitactiones Aslgeattes |   |                                 |                       |                |         |  |  |  |
|----------------------------------------------------------------------------------------------------|-----------------------------------------------------------------|---------------------------|---|---------------------------------|-----------------------|----------------|---------|--|--|--|
| C. FLOOD ALLERS Markow Control To Review Rev. (or<br>CLARED ALLERS Markow Control To Review Rev. (or<br>CLARED ALLERS Markow Control To Rev.)     CLARED ALLERS Markow Control To Rev. (or REV.)                                                                                                    | a loss. Automation                                              | Column and                | - | the strength of the Association | Automation Subsection | -              | Parrent |  |  |  |
| P.201244-00 Already (P.and (ed.))<br>0.201244-00 Already (ed.)<br>0.201244-00 Already (ed.)<br>0.201244-00 Already (ed.)                                                                                                    |                                                                 | 41-21-200-Ad-200          | - |                                 | Capital State         | Territoria Mar | last .  |  |  |  |
| Orbitshaldin Maryan Marson N (and<br>Orbitshaldin Maryan Markan Stray 1921) Prosterio As (and<br>Orbitshaldin Maryan Markan Stray 1921)                                                                                                    |                                                                 | P1.20-025.44.002          | - |                                 | URINA.                |                | int .   |  |  |  |
| PURSUAL IN ANY ANY ANY ANY ANY ANY ANY ANY ANY AN                                                                                                    |                                                                 | ET 29-BET AN URI          | - |                                 | terms (%)             |                | AND -   |  |  |  |
|                                                                                                    |                                                                 | \$1.70.000 AA.000         | - |                                 | Samo RELAY VALUES     | Personal Ada   | 100     |  |  |  |
| (The strength of the strength of the strengtho |                                                                 | ( the shares              |   | (Approximation)                 |                       |                |         |  |  |  |

#### 6.2. ¿Se pueden grabar recibos que han sido grabados previamente?

NO, la aplicación detecta automáticamente si el recibo está duplicado. El aviso de duplicidad se comprueba tanto si se introducen los datos de forma manual como si se hace a través de un archivo Excel.

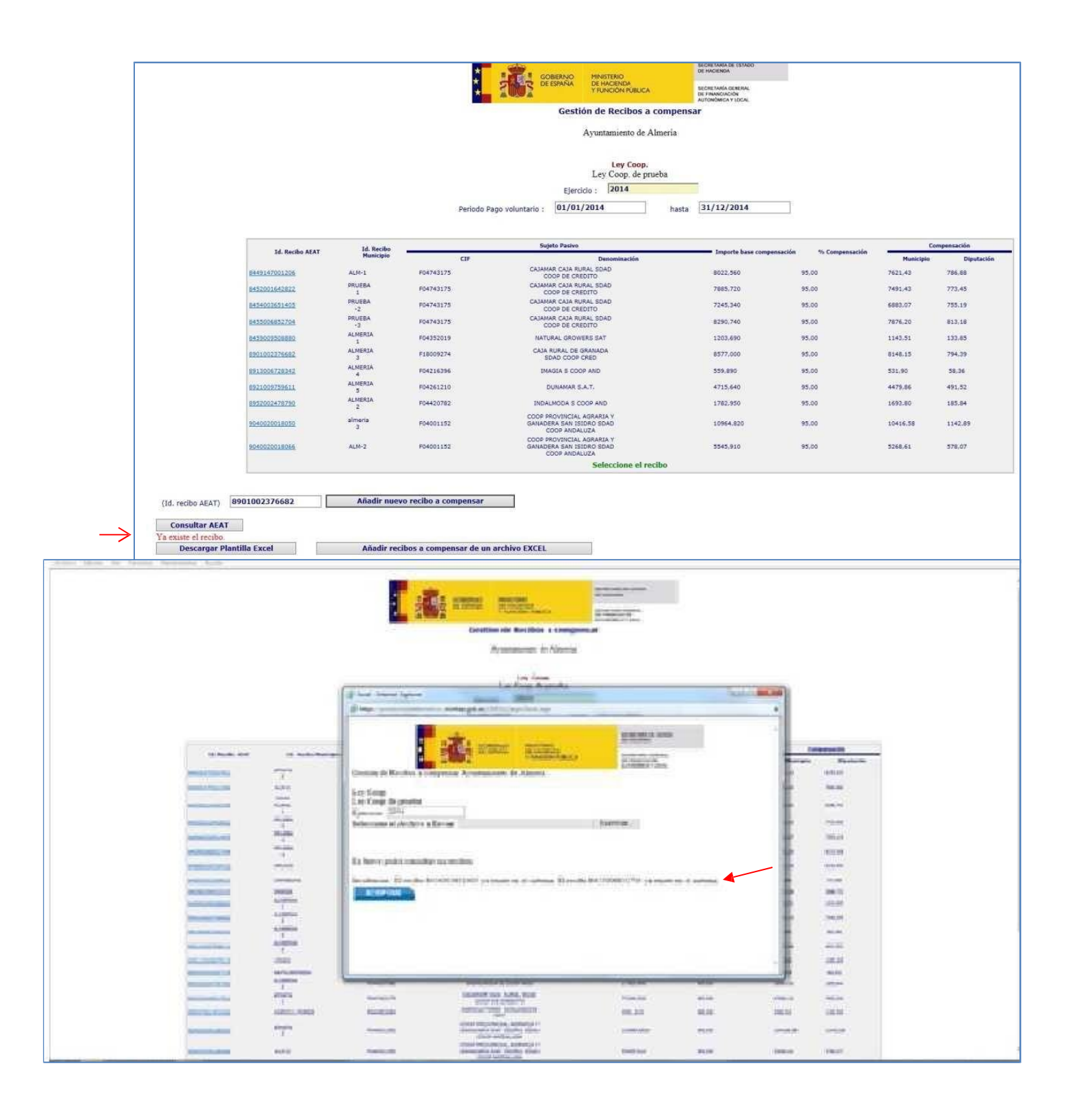

#### 6.3. Casos particulares con CIF.

La aplicación valida el CIF de la persona jurídica titular del recibo, por lo que, si intentamos dar de alta un recibo correspondiente a una sociedad cuya forma jurídica no reviste la forma de Cooperativas Agrarias y de Explotación Comunitaria de la Tierra, unión, federación o confederación de aquéllas, o como Sociedades Agrarias de Transformación, la aplicación arrojará el siguiente error "no se trata de una cooperativa" y no permitirá continuar con la tramitación de ese recibo, ya que se trata de un tributo no compensable.

|                |                                                                                                    | A GOLD A                                                                                                    | T PONCION POBLICA                                                                                                    | DE FINANCIACIÓN<br>AUTONÓMICA Y LOCAL                                                                                                    |                                                                                                    |                                                                                                    |                                                                                                    |
|----------------|----------------------------------------------------------------------------------------------------|----------------------------------------------------------------------------------------------------|----------------------------------------------------------------------------------------------------|----------------------------------------------------------------------------------------------------|----------------------------------------------------------------------------------------------------|----------------------------------------------------------------------------------------------------|----------------------------------------------------------------------------------------------------|
|                |                                                                                                    |                                                                                                    | Gestión de Recibos a compens                                                                                                    | ar                                                                                                    |                                                                                                    |                                                                                                    |                                                                                                    |
|                |                                                                                                    |                                                                                                    | Ayuntamiento de Sevilla                                                                                                    |                                                                                                    |                                                                                                    |                                                                                                    |                                                                                                    |
|                |                                                                                                    |                                                                                                    | Ley Coop.<br>Ley Coop. de prueba                                                                                                    |                                                                                                    |                                                                                                    |                                                                                                    |                                                                                                    |
|                |                                                                                                    |                                                                                                    | Ejercicio : 2013                                                                                                    |                                                                                                    |                                                                                                    |                                                                                                    |                                                                                                    |
|                |                                                                                                    | Periodo Pago voluntario                                                                                                    | 01/01/2013 hasta                                                                                                    | 31/12/2013                                                                                                    |                                                                                                    |                                                                                                    |                                                                                                    |
|                |                                                                                                    |                                                                                                    | 8 <u> </u>                                                                                                    |                                                                                                    |                                                                                                    |                                                                                                    |                                                                                                    |
| Id Racibo AFAT | Id Racibo Municipio                                                                                                    |                                                                                                    | Sujeto Pasivo                                                                                                    | Importe haza companyación                                                                                                    | % Compensación                                                                                                    | Con                                                                                                    | npensación                                                                                                    |
|                | and the second second pro-                                                                                                    | CIF                                                                                                    | Denominación                                                                                                    | Tulbor to Mark Compensation                                                                                                    | and some sources                                                                                                    | Municipio                                                                                                    | Diputació                                                                                                    |
| 3451001648774  | ALSIMAJ                                                                                                    | F91131938                                                                                                    | ALSIMA SDAD COOP<br>ANDALUZA                                                                                                    | 754.980                                                                                                    | 95.00                                                                                                    | 717,23                                                                                                    | 109.92                                                                                                    |
| \$451003473001 | ALSIMA2                                                                                                    | F91131938                                                                                                    | ALSIMA SDAD COOP<br>ANDALUZA                                                                                                    | 1099,200                                                                                                    | 95,00                                                                                                    | 1044,24                                                                                                    | 160,02                                                                                                    |
| 455003908574   | palmeros                                                                                                    | F38315958                                                                                                    | COOP UNIDAS DE LA PALMA                                                                                                    | 873.040                                                                                                    | 95.00                                                                                                    | 829.39                                                                                                    | 127,11                                                                                                    |
| 1455016086955  | FEDERACION                                                                                                    | G41754904                                                                                                    | COOP AGRO-ALIMENTARIAS<br>DE ANDALUCIA                                                                                                    | 2196,170                                                                                                    | 95,00                                                                                                    | 2086,36                                                                                                    | 272,68                                                                                                    |
| 457001156380   | sevilla<br>1                                                                                                    | G41754904                                                                                                    | COOP AGRO-ALIMENTARIAS<br>DE ANDALUCIA                                                                                                    | 879.269                                                                                                    | 95.00                                                                                                    | 835,31                                                                                                    | 109.16                                                                                                    |
| 901002065051   | al002                                                                                                    | F41792318                                                                                                    | AURA E.T.T.SDAD COOP DE<br>INTERES SOCIAL                                                                                                    | 1231,200                                                                                                    | 95.00                                                                                                    | 1169.64                                                                                                    | 167,70                                                                                                    |
| 1907005366612  | 11114                                                                                                    | F91131938                                                                                                    | ALSIMA SDAD COOP                                                                                                    | 814,460                                                                                                    | 95,00                                                                                                    | 773,74                                                                                                    | 101,13                                                                                                    |
| 1908001353063  | AGRESTA                                                                                                    | F82718131                                                                                                    | AGRESTA S. COOP.                                                                                                    | 1070,930                                                                                                    | 95,00                                                                                                    | 1017,38                                                                                                    | 132,96                                                                                                    |
| 909006055153   | ALSIMA1                                                                                                    | F91131938                                                                                                    | ALSIMA SDAD COOP<br>ANDALUZA                                                                                                    | 698.420                                                                                                    | 95.00                                                                                                    | 663.50                                                                                                    | 86.72                                                                                                    |
| 3911008160695  | al003                                                                                                    | F08216863 E                                                                                                    | CAIXA DE CREDIT DELS<br>NGINVERS-CAIA DE CREDITO<br>DE LOS INGENIEROS, S COOP<br>DE CREDITO                                                                                                    | 9105.810                                                                                                    | 95,00                                                                                                    | 8650.52                                                                                                    | 1039.02                                                                                                    |
| 912009001646   | a1001                                                                                                    | F91131938                                                                                                    | ALSIMA SDAD COOP                                                                                                    | 541.890                                                                                                    | 95.00                                                                                                    | 514,80                                                                                                    | 67.26                                                                                                    |
| 951003482565   | romani                                                                                                    | F91093120                                                                                                    | GRUPO JEL ROMANI S.C.A                                                                                                    | 852,370                                                                                                    | 95,00                                                                                                    | 809,75                                                                                                    | 105,83                                                                                                    |
| 1410490009830  | al004                                                                                                    | F08809808                                                                                                    | CAJA DE ARQUITECTOS, S<br>COOP DE CREDITO                                                                                                    | 8223,560                                                                                                    | 95.00                                                                                                    | 7812.38                                                                                                    | 1033.45                                                                                                    |
|                |                                                                                                    |                                                                                                    | Seleccione el recibo                                                                                                    |                                                                                                    |                                                                                                    |                                                                                                    |                                                                                                    |
|                | Id. Recibo AGAT<br>4451001648774<br>4451002472601<br>4450020200574<br>44500208055<br>445700155890<br>1907005384612<br>1907005384612<br>1909004655150<br>19110081450695<br>19110081450695<br>191100814506<br>191100814506<br>19110081506<br>19110081506<br>19110081506<br>19110081506 | Id. Recibo AEAT         Id. Recibo Municipio           14510011648774         ALSIMA3           1451002167301         ALSIMA3           1451002167301         ALSIMA2           1451002167301         ALSIMA2           1451002167301         ALSIMA2           1451002167301         ALSIMA2           145100216731         PERMATION           1451002065031         al002           190000265031         ADRESTA           190000265031         ALSIMA3           1911002165055         al003           1921002164255132         ALSIMA3           1921002164255132         al001           1921002164255132         al001           1921002164255132         al001           1921002164255132         al001           1921002164255133         al001           1921002164255133         al001           1921002164255133         al001 | Id. Recibo AEAT         Id. Recibo Municipio         CIF           Id500116482724         ALSIMA3         P91131538           HS10021642724         ALSIMA2         P91131538           HS100224728001         ALSIMA2         P91131538           HS100224728001         ALSIMA2         P91131538           HS100224728001         ALSIMA2         P91131538           HS100224728001         ALSIMA2         P91131538           HS100204072015         sellila         G41754904           HS100204072015         al0002         P41792318           HS100204072013         al002         P41315388           HS1002040721512         ALSIMA1         P91131538           HS1002040721521         ALSIMA1         P91131538           HS1002152252         r0mani         P91093120           HS10021452252         r0mani         P91093120           HS1041         P91313538         E | Ayuntamiento de Sevilla           Ley Coop. de prueba:           Egrecio:         Dil:           Errico Pago voluntario:         D'Uni/Zoll3         hata           14. Recibo AEAT         4. Recibo Monicipio         Cfr         Deminación           14. Recibo AEAT         4. Recibo Monicipio         Cfr         Deminación           14. Recibo AEAT         4. Recibo Monicipio         Cfr         Deminación           14. Statina 3         191131938         ALSINA SDAP.COOP         ALSINA SDAP.COOP           1450031242774         ALSINA3         191131938         ALSINA SDAP.COOP           145003124277501         ALSINA2         191131938         ALSINA SDAP.COOP           1450031264575         pellorarizo         19201595         COOP AURICAS DE LA PAIAMA           1450031264571         palmeres         F38015958         COOP AURICAS DE LA PAIAMA           1450031264571         palmeres         F38015958         COOP AURICAS DE LA PAIAMA           1450031264571         palmeres         F38015958         COOP AURICAS DE LA PAIAMA           1450030264571         palmeres         F38015958         COOP AURICAS DE LA PAIAMA           150030264571         palmeres         F38015958         COOP AURICAS DE LA PAIAMA | Ayuntamiento de Sevilla           Ley Coop. de prueba:           Ley Coop. de prueba:           Erricito: Distriction           Deriodo Pago voluntario: Distriction Coop           Notation: Distriction Coop           A Assima SDAD Coop           Periodo Pago voluntario: Distriction           Cor         Comeniación           Lassima SDAD Coop         Periodo Coop           Assima SDAD Coop         Tytopic base compensación           Legr Coop         Importe base compensación           Legr Coop         Coop Anno Assima SDAD Coop         794-980           Assima SDAD Coop         Coop Anno Assima SDAD Coop         2000           Assima SDAD Coop         Coop Anno Assima SDAD Coop         2000           Assima SDAD Coop         2000 Anno Assima SDAD Coop           Assima SDAD Coop         2000 Anno Assima SDAD Coop         2000 Anno Assima SDAD Coop         2000 Anno Assima SDAD Coop         2000 Anno Assima SDAD Coop         2000 Anno Assima SDAD Coop         2000 Anno Assima SDAD Coop         2000 Anno Assima | Ayuntamiento de Sevilla           Legrespe           Legrespe           L | Aputaminted Seutili         Erecer.<br>Erecer.         Erecer.         Deriod Pago voluntarii DI/01/2013       Insta       Insta       Insta         Deriod Pago voluntarii DI/01/2013       Insta       Insta       <th colspan="</td> |

# 6.4. ¿Qué sa cuando has introducido uno o varios recibos y una vez cargados en la aplicación aparece la referencia en un recuadro rojo?

Si el sistema detecta alguna anomalía (recibos ya compensados, recibos no correspondientes a cooperativas o SAT, errores en el cálculo de la cuota municipal o del recargo provincial) quedarán marcados en color rojo. Al pulsar sobre un recibo marcado en rojo, el sistema indica la causa de inadmisión del mismo y se podrá o bien corregir cuando existan errores en los datos del propio recibo o anularlo cuando no sea compensable pulsando en el botón ELIMINAR.

|                      |                             |                       |                |                           | BIERNO MINIS<br>ESPANA DE HA<br>Y FUN             | TERIO<br>CIENDA<br>CIÓN PÚBLICA | SECRETARIA DE ESTADO<br>DE HADENDA<br>SECRETARIA GENERAL<br>DE FUNACIACIÓN<br>AUTONÓMICA Y LOCAL |                |           |            |
|----------------------|-----------------------------|-----------------------|----------------|---------------------------|---------------------------------------------------|---------------------------------|--------------------------------------------------------------------------------------------------|----------------|-----------|------------|
|                      |                             |                       |                |                           | Gestión de                                        | Recibos a compens               | ar                                                                                               |                |           |            |
|                      |                             |                       |                |                           | Diputac                                           | ión Prov. de Toledo             |                                                                                                  |                |           |            |
|                      |                             |                       |                |                           | Ayunt                                             | amiento de Ocaña                |                                                                                                  |                |           |            |
|                      |                             |                       |                |                           | Ley                                               | Ley Coop.<br>Coop. de prueba    |                                                                                                  |                |           |            |
|                      |                             |                       |                |                           | Ejercicio :                                       | 2015                            |                                                                                                  |                |           |            |
|                      |                             |                       |                | Periodo Pago voluntario : | 01/01/2015                                        | hasta                           | 31/12/2015                                                                                       |                |           |            |
|                      |                             |                       |                |                           |                                                   |                                 |                                                                                                  |                |           |            |
|                      |                             | Id. Recibo            | 2              | Suj                       | eto Pasivo                                        |                                 |                                                                                                  | 2223           | 6         | mpensación |
|                      | Id. Recibo AEAT             | Municipio             |                | CIF                       | Der                                               | ominación                       | Importe base compensación                                                                        | % Compensación | Municipio | Diputación |
|                      | 8401014493690               | OCAÑA<br>B            | F45003993      | CAJA R<br>MAN             | URAL DE CASTILLA-L<br>CHA SDAD COOP DE<br>CREDITO | A                               | 637,210                                                                                          | 95,00          | 605,35    | 211.87     |
|                      | 8449694050823               | Ocaña<br>5            | F45004819      |                           | SAT 2306                                          |                                 | 358,100                                                                                          | 95,00          | 346,20    | 119,07     |
|                      | 8452003574314               | OCAÑA                 | F45004819      |                           | SAT 2306                                          |                                 | 319,530                                                                                          | 95,00          | 303.55    | 106,25     |
|                      | 8454016859942               | Ocaña<br>6            | F45004819      |                           | SAT 2306                                          |                                 | 162,670                                                                                          | 95,00          | 154,54    | 54,08      |
| $\rightarrow$        | INTERNAL LAR                | Ocaña<br>4            | F45003993      | CAJA R<br>MAN             | URAL DE CASTILLA-L<br>CHA SDAD COOP DE<br>CREDITO | A                               | 62,980                                                                                           | 95.00          | 59.83     | 20.94      |
|                      | 8924008140031               | oca01                 | F45003993      | CAJA R<br>MAN             | URAL DE CASTILLA-L<br>CHA SDAD COOP DE<br>CREDITO | A                               | 440.560                                                                                          | 95,00          | 418,53    | 146,49     |
|                      |                             |                       |                |                           | Sele                                              | ccione el recibo                |                                                                                                  |                |           |            |
|                      |                             |                       |                |                           |                                                   |                                 |                                                                                                  |                |           |            |
| (Id. recibo AEAT)    |                             | Añadir nuevo          | o recibo a con | npensar                   |                                                   |                                 |                                                                                                  |                |           |            |
| Rentingenselenting A | 1                           |                       |                |                           |                                                   |                                 |                                                                                                  |                |           |            |
| Consultar AEAT       | etinidad as anterior al mis | tio dat aincipio da m | abaia          |                           |                                                   |                                 |                                                                                                  |                |           |            |
| Descargar Planti     | illa Excel                  | Añadir reci           | oos a comper   | isar de un archivo EXCEL  | 15                                                |                                 |                                                                                                  |                |           |            |
|                      |                             |                       |                |                           | _                                                 |                                 |                                                                                                  |                |           |            |
|                      |                             |                       |                |                           | VOLVER                                            | FLIMINAR                        |                                                                                                  |                |           |            |
|                      |                             |                       |                |                           | VOLVER                                            | ECIMINAR                        |                                                                                                  |                |           |            |

También aparecerán marcados en rojo los recibos cuya compensación se ha denegado. Cuando el sistema no indica la causa de inadmisión del recibo es porque ha sido rechazado por la aplicación por que se ha denegado la compensación. En este caso, la entidad local recibirá a través de los Sistemas de Interconexión de Registros la resolución de denegación de la compensación firmada por el órgano competente.

# 6.5. ¿Qué sinificado tiene el color azul en la consulta de recibos grabados?

Cuando la "Id. Recibo AEAT" o "referencia catastral" aparece sombreada en color azul significa que se ha tramitado la solicitud de compensación correctamente y ésta ha sido aceptada por el gestor de la aplicación.

|                                                                                   |                                                                |                                                  | Gestión de Recibos a comp                                                                            | ensar                                        |                                  |                                         |                                                                                                    |
|-----------------------------------------------------------------------------------|----------------------------------------------------------------|--------------------------------------------------|----------------------------------------------------------------------------------------------------|----------------------------------------------|----------------------------------|-----------------------------------------|----------------------------------------------------------------------------------------------------|
|                                                                                   |                                                                |                                                  | Ayuntamiento de Barcelon                                                                             | a                                            |                                  |                                         |                                                                                                    |
|                                                                                   |                                                                |                                                  |                                                                                                    |                                              |                                  |                                         |                                                                                                    |
|                                                                                   |                                                                | Ley 20/1990,                                     | de 19 de diciembre, de Régimen Fis                                                                   | scal de las Cooperativas                     |                                  |                                         |                                                                                                    |
|                                                                                   |                                                                |                                                  | Ejercicio: 2014                                                                                      |                                              |                                  |                                         |                                                                                                    |
|                                                                                   |                                                                | Periodo Pago voluntario :                        | 01/01/2014 ha                                                                                        | asta 31/12/2014                              |                                  |                                         |                                                                                                    |
|                                                                                   |                                                                |                                                  |                                                                                                    |                                              |                                  |                                         |                                                                                                    |
|                                                                                   |                                                                |                                                  | Sujeto Pasivo                                                                                        |                                              |                                  | Compensación                            |                                                                                                    |
| Id. Recibo AEAT                                                                   | Id. Recibo Munic                                               | ipio CIF                                         | Denominación                                                                                         | compensación                                 | % Compensación                   | Municipio                               | Diputación                                                                                                    |
| 8901721837470                                                                     | Barcelona                                                      | F08226714                                        | ABACUS SDAD COOP<br>CATALANA LIMITADA                                                                | 601,890                                      | 95,00                            | 571,80                                  | 60,10                                                                                                    |
| 8901616954045                                                                     | iuhgfiuweh                                                     | F08226714                                        | ABACUS SDAD COOP                                                                                     | 601,900                                      | 95,00                            | 571,80                                  | 60,10                                                                                                    |
|                                                                                   |                                                                | F08174765                                        | COOP DE DETALLISTAS DE<br>DROGUERIAS Y PERFUMERIAS<br>DE BARCELONA                                   | 6259,940                                     | 95,00                            | 5946,94                                 | 912,91                                                                                                    |
| <u>8401001536191</u>                                                              |                                                                |                                                  |                                                                                                    |                                              |                                  |                                         | And a state of the state of the |
| 8401001536191<br>8905533862662                                                    | xxx                                                            | F08226714                                        | ABACUS SDAD COOP<br>CATALANA LIMITADA                                                                | 2315,780                                     | 95,00                            | 2199,99                                 | 231,23                                                                                                    |
| 8401001536191<br>8905533862662<br>8905534354500                                   | xxx<br>Prueba<br>10/11                                         | F08226714<br>F39425889                           | ABACUS SDAD COOP<br>CATALANA LIMITADA<br>SDAD COOP BIOMEDICA                                         | 2315,780<br>629,350                          | 95,00<br>95,00                   | 2199,99<br>597,88                       | 231,23<br>91,78                                                                                                    |
| 8401001536191<br>8905533862662<br>8905534354500<br>6089001783550                  | xxx<br>Prueba<br>10/11<br>10/12/2018<br>-2                     | F08226714<br>F39425889<br>F46078986              | ABACUS SDAD COOP<br>CATALANA LIMITADA<br>SDAD COOP BIOMEDICA<br>CONSUM S COOP V.                     | 2315,780<br>629,350<br>9517,420              | 95,00<br>95,00<br>95,00          | 2199,99<br>597,88<br>9041,55            | 231,23<br>91,78<br>1072,73                                                                                                    |
| 8401001536191<br>8905533862662<br>8905534354500<br>6089001783550<br>6089000332091 | xxx<br>Prueba<br>10/11<br>10/12/2018<br>-2<br>10/12/2018<br>-1 | F08226714<br>F39425889<br>F46078986<br>F46078986 | ABACUS SDAD COOP<br>CATALANA LIMITADA<br>SDAD COOP BIOMEDICA<br>CONSUM S COOP V.<br>CONSUM S COOP V. | 2315,780<br>629,350<br>9517,420<br>10468,180 | 95,00<br>95,00<br>95,00<br>95,00 | 2199,99<br>597,88<br>9041,55<br>9944,77 | 231,23<br>91,78<br>1072,73<br>1045,25                                                                                                    |

### 6.6. ¿Por qué no deja desplegar el ejercicio de compensación del tributo en la pantalla de "Gestión de recibos a compensar"?

Esta incidencia puede generarse cuando un Ayuntamiento intenta tramitar compensaciones de recibos y ha delegado esta gestión en la Diputación Provincial o entidad asimilada.

La gestión y tramitación de las compensaciones de las bonificaciones en el IAE y en el IBI (rústica) reconocidas en la Ley a favor de las cooperativas, se puede solicitar por los Ayuntamientos, y también por las Diputaciones Provinciales o entidades asimiladas si tienen delegadas a su favor la gestión de las compensaciones por beneficios fiscales en tributos locales.

Un Ayuntamiento que haya delegado dicha competencia en la Diputación Provincial, Cabildo Insular, Consejo Insular o Comunidad Autónoma uniprovincial, no podrá presentar la solicitud de compensación correspondiendo a estas últimas la gestión de la solicitud.

| T dia T    |                                          | Y FUNCION PUBLICA        | DE FINANCIACIÓN<br>AUTONÓMICA Y LOCAL |
|------------|------------------------------------------|--------------------------|---------------------------------------|
|            | Gesti                                    | on de Recibos a com      | pensar                                |
| Seleccione | la normativa                             | aplicable a la Compensac | ión a solicitar y el elercicio        |
|            |                                          | 2 V2 IB                  |                                       |
|            | Tipo d                                   | compensación : Cooper    | ativas Y                              |
|            | 1.1.1.1.1.1.1.1.1.1.1.1.1.1.1.1.1.1.1.1. | Ejercicio :              |                                       |
|            | Ejerci                                   | cio con inspección:      |                                       |
|            |                                          |                          |                                       |
|            |                                          |                          |                                       |
|            |                                          |                          |                                       |
|            |                                          |                          |                                       |
|            |                                          |                          |                                       |
|            |                                          |                          |                                       |
|            |                                          |                          |                                       |
|            |                                          |                          |                                       |

Este es el motivo, por el que no se despliega el ejercicio a compensar en la pantalla de "gestión de recibos a compensar".

No obstante, aun cuando se haya delegado la competencia para tramitar la solicitud, será la persona que tiene atribuidas las funciones de Secretaría del Ayuntamiento del municipio donde radica la sede social de la cooperativa titular del tributo la que deba certificar la actividad de la cooperativa.